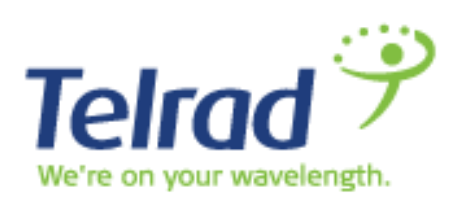

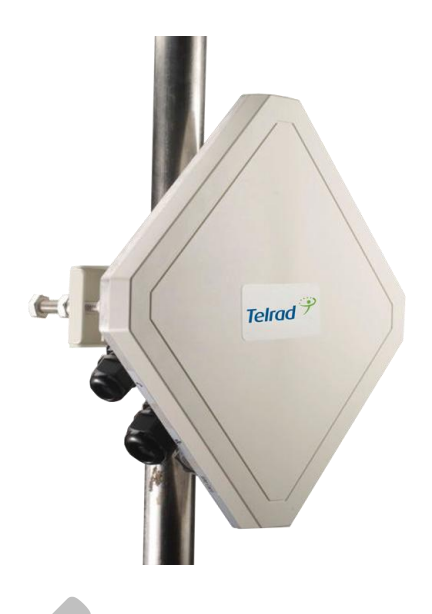

# Dual Mode CPE7000

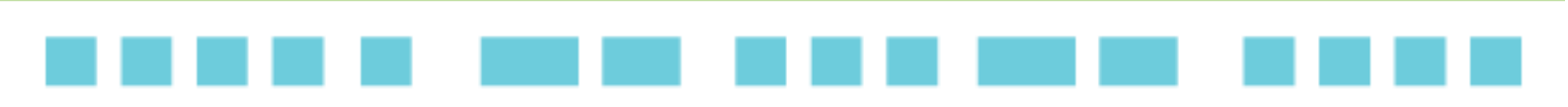

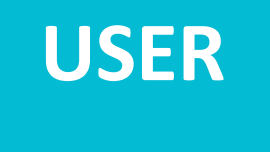

## MANUAL

Release Version: 01.01.02.009 August 2014 DN 151201

8 8 11

### Telrad LTE/WiMAX DM ODU User Manual

## **Copyright**

This DOCUMENT is copyrighted with all rights reserved. No part of this publication can be reproduced, transmitted, transcribed and stored in a retrieval system, or translated into any language in any form by any means without the written permission of Telrad Networks Ltd.

### **Notice**

Telrad reserves the right to change specifications without prior notice. While the information in this document has been compiled with great care, it may not be deemed an assurance of product characteristics. Telrad shall be liable only to the degree specified in the terms of sale and delivery.

The reproduction and distribution of the documentation and software supplied with this product and the use of its contents is subject to written authorization from Telrad.

## Contents

| Copyright                                            | 2  |
|------------------------------------------------------|----|
| Notice                                               | 2  |
| About this Guide                                     | 5  |
| Prerequisite Skills and Knowledge                    | 5  |
| Conventions Used in this Document                    | 5  |
| Introduction                                         | 6  |
| Product Overview                                     | 6  |
| Product Package                                      | 9  |
| Connectors                                           |    |
| LED Indicators                                       |    |
| Installation                                         |    |
| Installing WiMAX/LTE Outdoor CPE                     |    |
| Web Interface                                        |    |
| Login to Web-GUI                                     |    |
| Brief Summary Page                                   |    |
| Detailed Configuration Page                          | 26 |
| Reference Manual                                     | 29 |
| Mobile Network                                       |    |
| Mobile Network   Status                              |    |
| Mobile Network   Technology   Basic                  |    |
| Mobile Network   Technology   LTE   Cell Selection   |    |
| Mobile Network   Technology   LTE   PIN              |    |
| Mobile Network   Technology   LTE   Default PDN      |    |
| Mobile Network   Technology   LTE   Multiple PDN     |    |
| Mobile Network   Technology   LTE   PLMN Selection   | 41 |
| Mobile Network   Technology   WiMAX   Scanner        |    |
| Mobile Network   Technology   WiMAX   Authentication |    |
| VoIP                                                 |    |
| VoIP   Status                                        |    |
| VoIP   Basic                                         |    |
| VoIP   Advanced                                      |    |
| Network                                              | 54 |
| Network   Status                                     | 55 |

| Network   Network Mode (NAT Mode)                         | 57  |
|-----------------------------------------------------------|-----|
| Network   Network Mode (Tunnel Mode)                      | 62  |
| Network   Network Mode (Bridge Mode)                      | 65  |
| Network   Network Mode (Router Mode)                      | 68  |
| Network   DHCP Server (not available on bridge mode)      | 70  |
| Network   QoS (Not available in bridge mode)              | 73  |
| Network   Routing (Available in Tunnel、 Router Mode)      | 75  |
| Network   Port Forwarding (Available in NAT、 Tunnel Mode) | 76  |
| Network   Port Trigger (Available in NAT、 Tunnel Mode)    | 78  |
| Network   DSCP                                            | 80  |
| Network   Vlan (available in ETH-CS only)                 | 81  |
| Network   Dynamic DNS                                     | 82  |
| Network   MGMT Service                                    |     |
| Firewall                                                  | 86  |
| Firewall   Basic                                          | 87  |
| Firewall   L3 MGMT Filter                                 | 89  |
| Firewall   L3 DATA Filter                                 | 91  |
| Firewall   L2 Filter                                      | 93  |
| Firewall   Access Restriction                             | 95  |
| Management                                                | 97  |
| Management   Account                                      | 97  |
| Management   Language                                     | 98  |
| Management   Device Setting                               | 99  |
| Management   Restore Default                              |     |
| Management   Software                                     | 103 |
| Management   RM Settings                                  | 105 |
| Monitoring                                                | 114 |
| Monitoring   Status                                       | 114 |
| Monitoring   Iperf                                        | 116 |
| Monitoring   Diagnostic Tools                             | 118 |
| About                                                     | 119 |
| About  Status                                             | 119 |

## About this Guide

This document provides information and procedures on the installation and configuration of Telrad LTE/WiMAX Indoor CPE. You could utilize the information in this guide to set up your device.

### Prerequisite Skills and Knowledge

To use this document effectively, you should have a working knowledge of Local Area Networking (LAN) concepts and wireless Internet access infrastructures. In addition, you should be familiar with the following:

- Hardware installers should have a working knowledge of basic electronics and mechanical assembly, and should understand related local building codes.
- Network administrators should have a solid understanding of software installation procedures for network operating system and troubleshooting knowledge. LTE/WiMAX Indoor CPE has a web GUI which supports http/https protocol; it could be used to configure the CPE settings through the web browser by user's PC. Please refer to the following pages for more detail.

### **Conventions Used in this Document**

The following typographic conventions and symbols are used throughout this document:

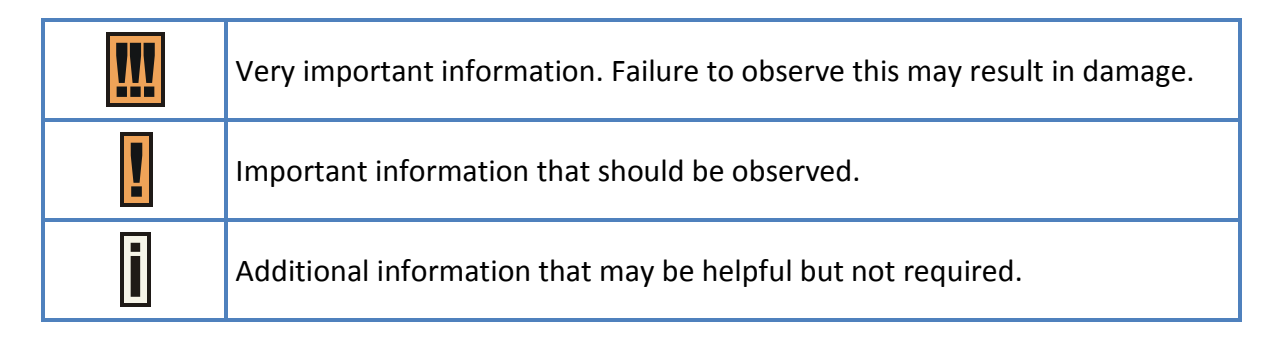

bold

Menu commands, buttons and input fields are displayed in bold

## **Introduction**

### **Product Overview**

#### **Introduction**

Telrad's Dual Mode Outdoor CPE 7000 solution is a premium unit designed to suport a seamless migration from WiMAX to TD-LTE for operators and ISPs. The cost-effective, rugged outdoor CPE supports both Data and VoIP, offering the following benefits:

- Dual Mode WiMAX/LTE solution enabling transition from WiMAX to TD-LTE
- TD-LTE 3GPP Release 9, UE Category 4
- Supports wired (LAN) and wireless (WiFi) Data ports and VoIP port
- High gain 15dBi embedded Antenna
- Easy installation saves time and money
- Device Management Web and TR69
- IP67 environmental rating fully ruggedized, suitable for the harshest outdoor deployment scenarios

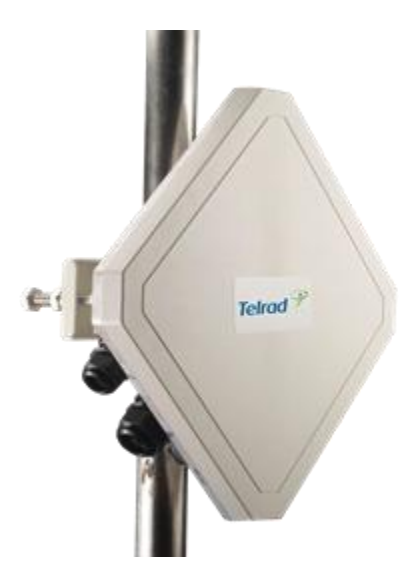

The Dual Mode Outdoor CPE 7000 has two installation options using different indoor PoE accessories as follow:

1. <u>PoE Adapter</u> with one LAN/RJ45 and two VoIP/POTS interfaces (included in outdoor CPE PN)

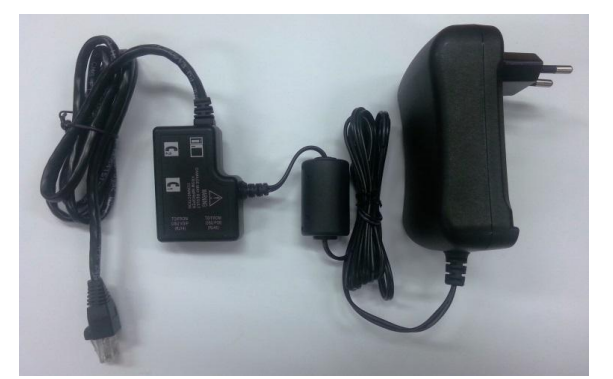

 <u>Residential Gateway</u> with WiFi AP, two LAN/RJ45 and one one VoIP/POTS interfaces (dedicated PN, should be purchased separately – when required)

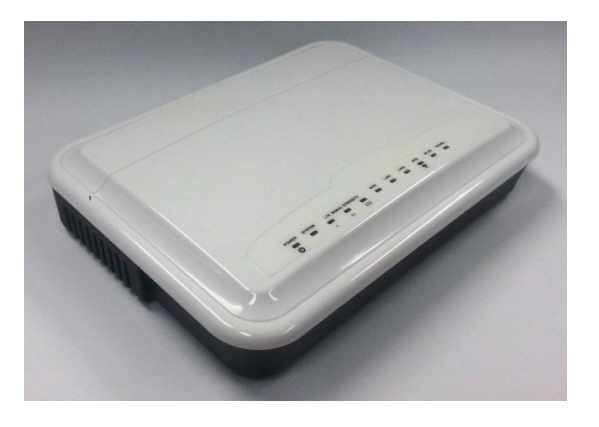

Outdoor CPE 7000 - WiMAX & LTE Specifications

|                     | LTE Interface           | WiMAX Interface                |
|---------------------|-------------------------|--------------------------------|
| Standard Compliance | 3GPP Rev. 9, UE Cat 4   | IEEE 802.16e-2005              |
| Duplex Mode         | TDD                     | TDD                            |
| Frequency Bands     | 40, 41, 42, 43          | PN 725060: 2.3-2.4 and 2.5-2.7 |
|                     |                         | GHz                            |
|                     |                         | PN 735060: 3.4-3.6 and 3.6-3.8 |
|                     |                         | GHz                            |
| Channel bandwidth   | 5, 10, 20               | 5, 7, 10                       |
| (MHz)               |                         |                                |
| Modulation          | DL: MCS1 - MCS28 (QPSK, | DL: QPSK, 16QAM, 64QAM         |
|                     | 16QAM, 64QAM)           | UL: QPSK, 16QAM, 64QAM         |
|                     | UL: MCS1 – MCS16 (QPSK, |                                |
|                     | 16QAM)                  |                                |
| L1                  | MIMO TM1, TM2, TM3      | MIMO A/B                       |

| L2 & L3        | Multiple APN            | IP and Eth CS               |
|----------------|-------------------------|-----------------------------|
|                | PLMN and Cell Selection |                             |
| Authentication | USIM and SIM function   | EAP-TTLS, EAP-TLS           |
| QoS            | Non-GBR, GBR            | BE, UGS, rtPS, ertPS, nrtPS |
| MTU Size       | 1,500 bytes             | 1,500 bytes                 |

Outdoor CPE 7000 – Mechanical / Electrical / Physical Specifications

| Dimensions (HxWxD)    | 260 x 250 x 80 mm / 10.2 x 9.8 x 3.1 in                  |  |  |
|-----------------------|----------------------------------------------------------|--|--|
| Weight                | 1.2 Kg   2.6 lbs                                         |  |  |
| Physical Interface    | LAN - 100 Base-T port                                    |  |  |
|                       | Voice - RJ11/RJ14                                        |  |  |
|                       | SIM - 1.8V and 3.3V                                      |  |  |
| Maximum Transmit      | 2.X GHz: 23 dBm                                          |  |  |
| Power                 | 3.X GHz: 27dBm for WiMAX, 23 dBm for TD-LTE              |  |  |
| Antenna               | 1TX/2RX, 15dBi                                           |  |  |
| Power Source          | РоЕ                                                      |  |  |
| Environmental         | IP67 - withstands harsh weather and outdoor environments |  |  |
| Operating Temperature | -40° to 55 C   -40° to 131° F                            |  |  |
| Humidity              | 5% to 95% non-condensing                                 |  |  |
| ESD Rating            | +/-15KV                                                  |  |  |
| Power Consumption     | 6.7W                                                     |  |  |
| Regulatory Compliance | 2.X GHz:                                                 |  |  |
|                       | • CE: 2.3-2.4 GHz and 2.5-2.7 GHz                        |  |  |
|                       | • FCC: 2.5-2.7 GHz                                       |  |  |
|                       | • IC: 2.3-2.4 GHz                                        |  |  |
|                       | <u>3.X GHz:</u>                                          |  |  |
|                       | • CE: 3.4-3.8 GHz                                        |  |  |
|                       | • FCC: 3.65-3.7 GHz                                      |  |  |
|                       | • IC: 3.475-3.7 GHz                                      |  |  |

#### PoE Adapter Specification

| Power Source       | 100~240VAC                             |
|--------------------|----------------------------------------|
| Output Power (PoE) | 56V / 0.45A                            |
| User Interfaces    | 2xVoIP POTS ports + 1xLAN RJ45 Cable   |
| To Outdoor CPE     | 1xPoE (RJ45) port + 1xVoIP (RJ14) port |
| Interfaces         |                                        |

**Residential Gateway Specifications** 

| Power Source          | 56VDC using the supplied PSU adapter                                   |
|-----------------------|------------------------------------------------------------------------|
| Output Power (WAN -   | 56VDC / 0.45A                                                          |
| PoE)                  |                                                                        |
| User Interfaces       | Embedded WiFi AP + 1xVoIP POTS (RJ11) ports + 2xLAN RJ45 Cable         |
| To Outdoor CPE        | 1xPoE (RJ45) port                                                      |
| Interfaces            |                                                                        |
| Embedded WiFi AP      | 2.4 GHz (2x2 MIMO) with IEEE 802.11 b/g/n fully compliant              |
| LED Indicators        | Status indicators about: Power / System / LTE signal Strength / LAN1 & |
|                       | LAN2 / WAN / WLAN / WPS / Phone                                        |
| Environmental         | Indoor                                                                 |
| Operating Temperature | 0° to 40 C                                                             |
| Humidity              | 0% to 95% non-condensing                                               |
| Regulatory            | Radio-WiFi EN 300 328 (V1.8.1 )                                        |
| Specification         | Safety EN 60950-1                                                      |
|                       | EMC EN 301 489-1/-4/-17/-24                                            |
| Dimensions (HxWxD)    | 173 x 128 x 34 mm                                                      |

### **Product Package**

|   | Item                     | Qty |
|---|--------------------------|-----|
| 1 | LTE/WiMAX Outdoor CPE    | 1   |
| 2 | Quick Installation Guide | 1   |
| 3 | Power Adapter            | 1   |
| 4 | Pole installation kit    | 1   |

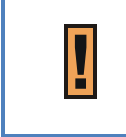

If any item of mentioned above is missing or damaged, please contact our customer support immediately.

### **Connectors**

The CPE7000 Outdoor has the following connectors (from left to right):

- 1. One RJ-14 connector for connecting to a telephone line.
- 2. One RJ-45 connector for connecting to the PoE adaptor.
- 3. LED indicator inside and SIM card slot for inserting SIM card.
- 4. A grounding screw on the rear panel.

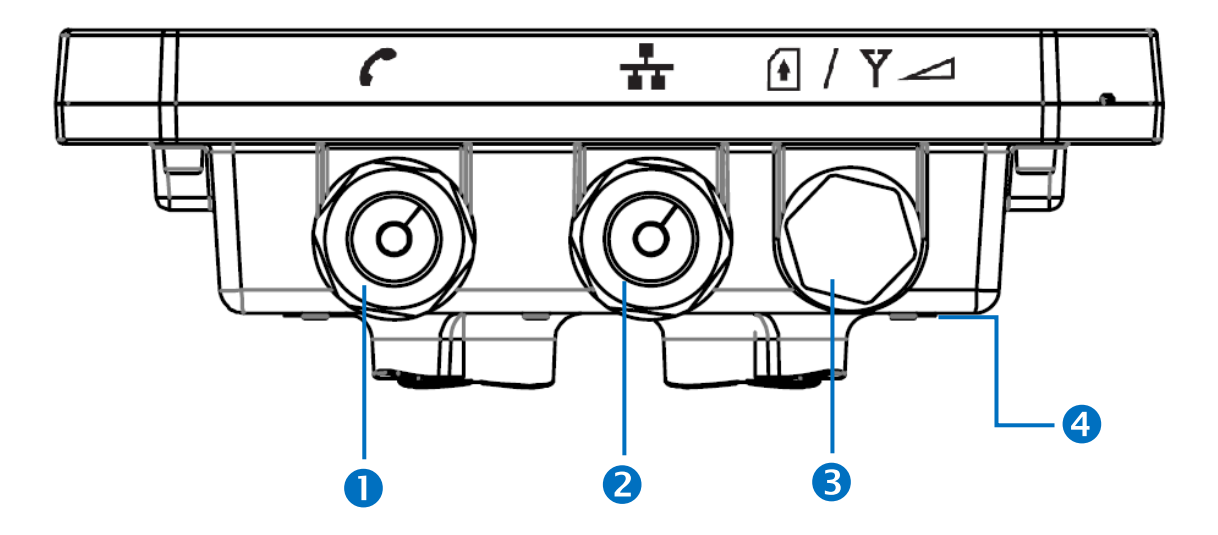

The Grounding screw (marked  $\overline{\tau}$  ) is located on the rear panel of the ODU.

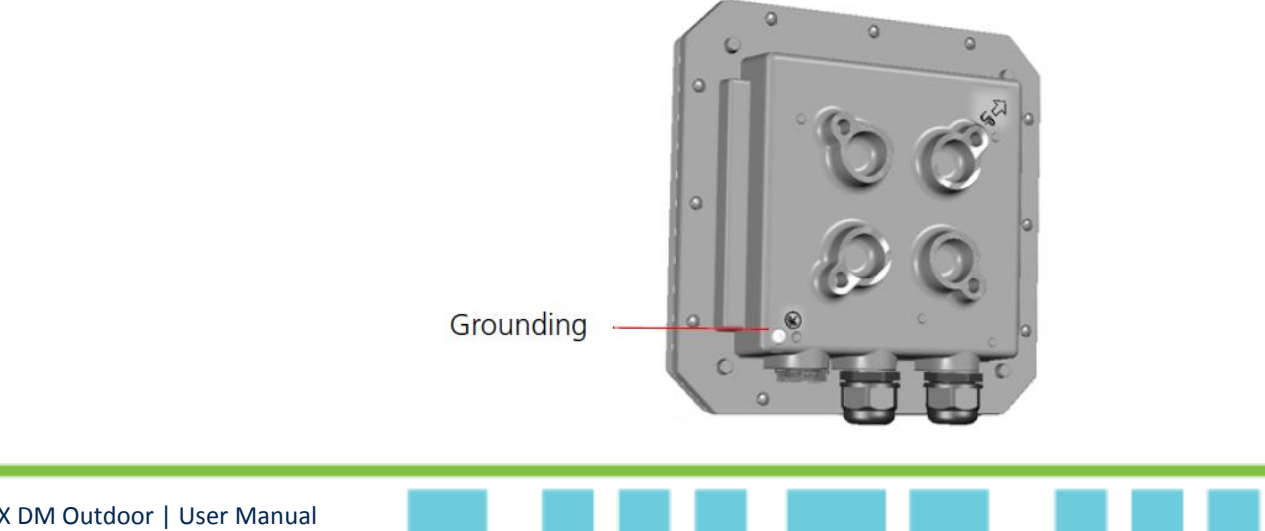

LTE/WiMAX DM Outdoor | User Manual

11

### **LED** Indicators

| LED name        | Location                              | Color                    | LED Behavior                        | Status Indication          |
|-----------------|---------------------------------------|--------------------------|-------------------------------------|----------------------------|
| LED List        |                                       |                          |                                     |                            |
| MAIN power      |                                       | Blue                     | ON                                  | Power On                   |
|                 | 000                                   |                          | OFF                                 | Power Off                  |
| Ethernet        | 000                                   | Yellow                   | Steady ON                           | Ethernet connected         |
| Status          | 000                                   |                          | Blinking                            | Data transmission          |
|                 |                                       |                          | OFF                                 | No Ethernet action         |
| SIM status      | $\bigcirc \bigcirc \bigcirc \bigcirc$ | Green                    | Steady ON                           | SIM Detected               |
|                 |                                       |                          | Blinking when On-hook               | PUK / PIN Code             |
|                 |                                       |                          | OFF                                 | No SIM Detected            |
| 4G Status LED : | Link Status                           |                          | When CPE is power on, ead<br>status | ch LED indicates each link |
| 4G- 1           |                                       | Red                      | Steady ON                           | CINR < 8dB                 |
| 4G- 2           |                                       | Red/<br>Yellow           | Steady ON                           | 8dB < CINR < 24dB          |
| 4G- 3           |                                       | Red/<br>Yellow/<br>Green | Steady ON                           | 24dB <= CINR               |

### Installation

Before installing the WiMAX / LTE outdoor CPE, verify that you have all the items listed in the package checklist. If any of the items are missing or damaged, contact your service provider.

Only experienced installation professionals who are familiar with local
building and safety codes and, where applicable, are licensed by the
appropriate government regulatory authorities should install outdoor
units and antennas.

#### Installing WiMAX/LTE Outdoor CPE

- Selecting a Location: WiMAX / LTE Outdoor CPE should be pole-mounted outdoors and aligned so its antenna faces the nearest LTE eNodeB / WiMAX BS. When selecting a suitable location for the unit, consider these guidelines:
  - Place WiMAX / LTE Outdoor CPE as high as possible to achieve the best possible link quality.
  - Place the WiMAX / LTE Outdoor CPE away from power and telephone lines.
  - Avoid placing WiMAX / LTE Outdoor CPE close to any metallic reflective surfaces.
  - Be sure to ground WiMAX / LTE Outdoor CPE with an appropriate grounding wire (not included) by attaching it to the grounding screw on the unit and to a good ground connection.
- Mounting the ODU: Mount WiMAX / LTE Outdoor CPE on a 1-4" pole using the supplied kit, or the optional tilt accessory.

#### Using the clamp

- 1. Thread the M10\*100mm bolt through a spring washer, flat washer and the bracket holes.
- 2. With the connector facing downward, attach the WiMAX / LTE Outdoor CPE to a 1-4" pole.
- 3. Attach the bracket to the other side of the pole.
- 4. Thread the M10\*100mm bolts through both holes on either side, and tighten the nuts.

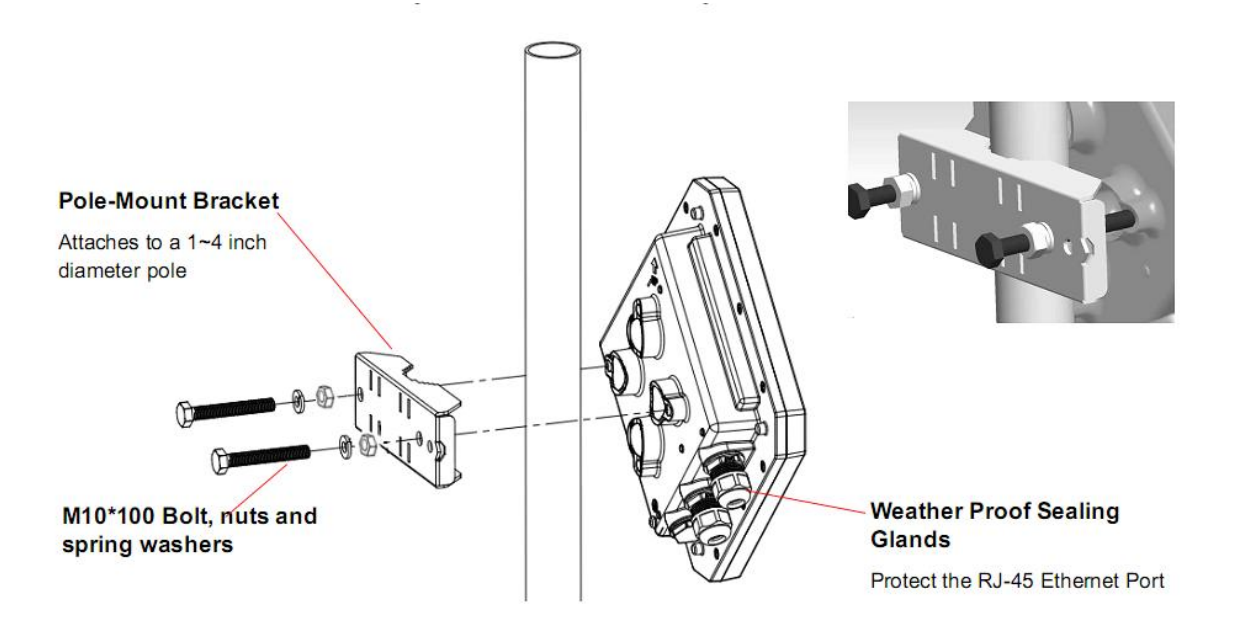

#### Using the tilt accessory (optional)

- 1. Attach the tilt accessory to WiMAX / LTE Outdoor CPE using two pairs of flat washers, spring washers and nuts supplied in the tilt kit.
- 2. Mount the tilt accessory on a 1-4" pole using two 9/16" metal bands.
- 3. Slightly release the tilt control screw, tilt LTE Outdoor CPE downward/upward as required, and re-tighten the screw.

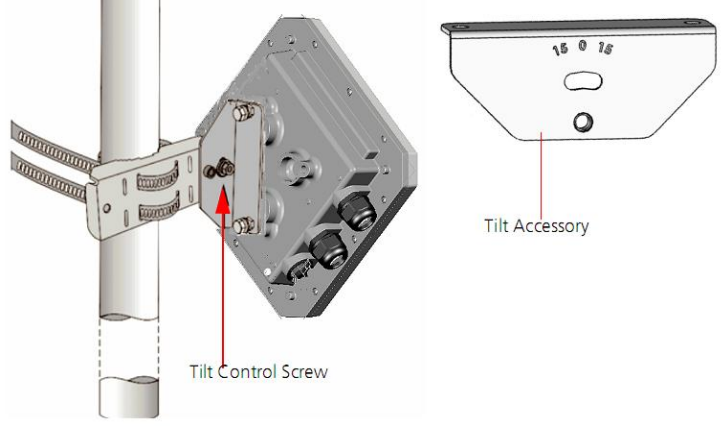

14

• Connecting the Cables

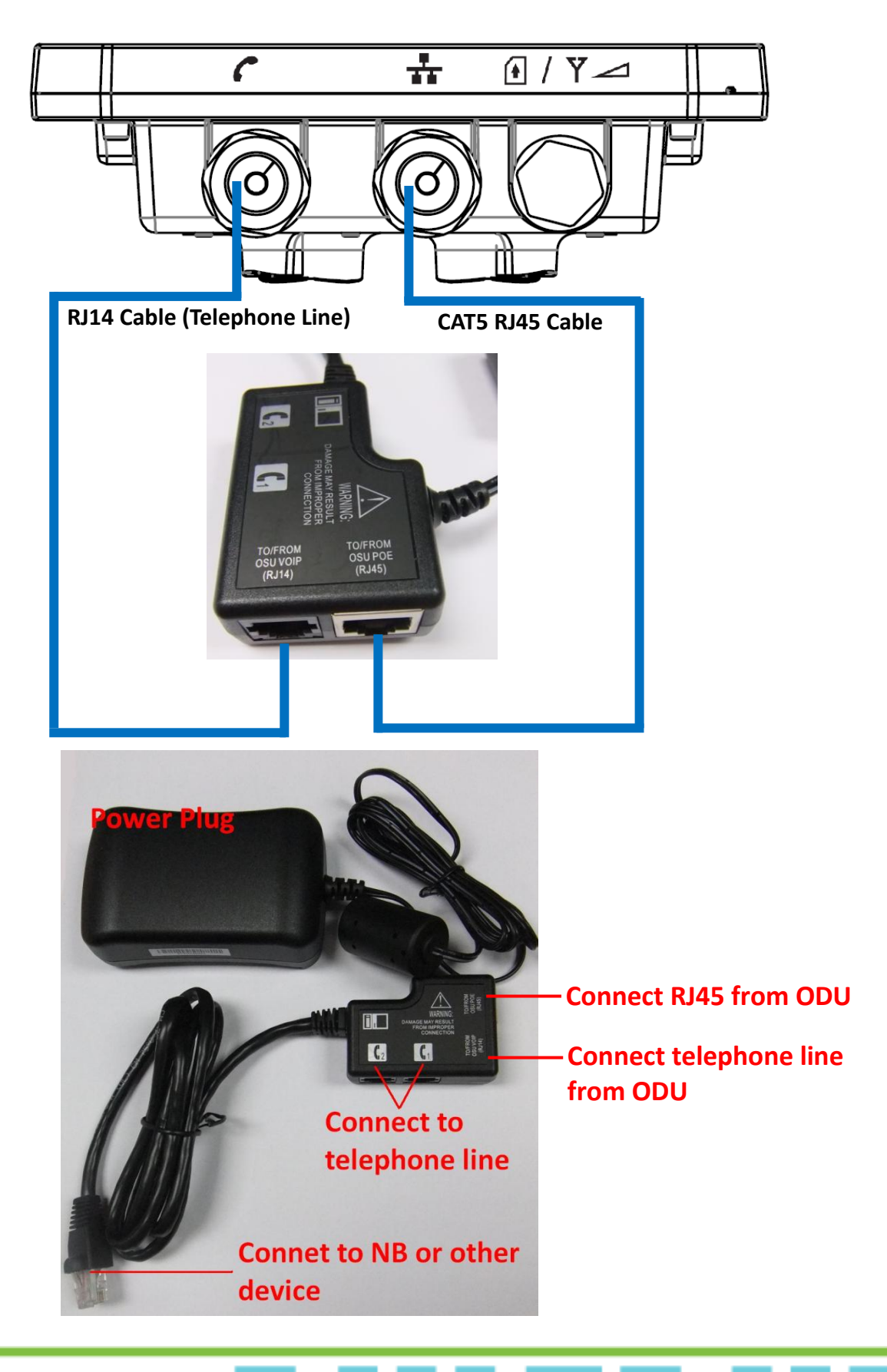

- Outdoor Connection: Connect a grounding cable between the Ground terminal of the WiMAX / LTE outdoor CPE and a good ground connection.
- Preparing and connecting the cable: Use only UTP-FTP 4x2x24AWG CAT. 5E outdoor cable
   from an approved manufacturer. The cable provides pin-to-pin connection on both ends.
  - Prepare the cable: Use a crimp too for RJ-45 connectors to prepare the wires. Insert them into the appropriate pins and use the tool to crimp the connector. Make sure to do the following:
    - Remove as small a length as possible of the external jacket. Verify that the external jacket is well inside the sealing cover when connected to the unit, to ensure good sealing.
    - Pull back the shield drain wire before inserting the cable into the RJ-45 connector, to ensure a good connection with the connector's shield after crimping.

The following figure shows the required wire pair connections. The color codes used in standard cables supplied by the manufacturer are as listed in the following table.

| Wire color   | Pin |
|--------------|-----|
| Blue         | 1   |
| Blue/white   | 2   |
| Orange       | 3   |
| Orange/white | 6   |
| Brown        | 4   |
| Brown/white  | 5   |
| Green        | 7   |
| Green/white  | 8   |

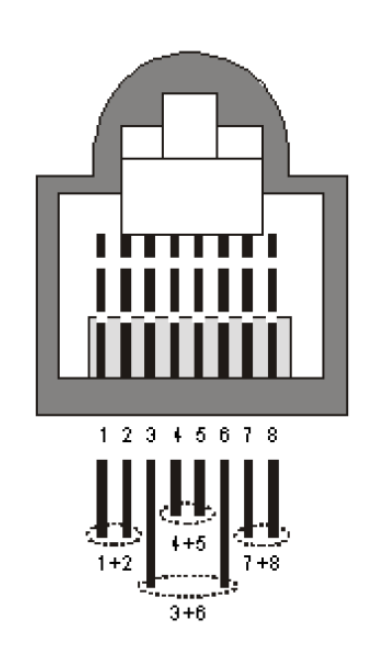

#### 2. Connect the cable

- Remove the sealing cable gland plug from the gland nut.
- Open the sealing gland nut and remove it. Don not disassembles the gland base from the bracket.
- Insert the cable into the sealing gland base and connect it to the RJ-45 connector at the bottom of the CPE. Make sure the connector is completely inserted and tightened.
- Insert the rubber bushing on the cable into the gland base.

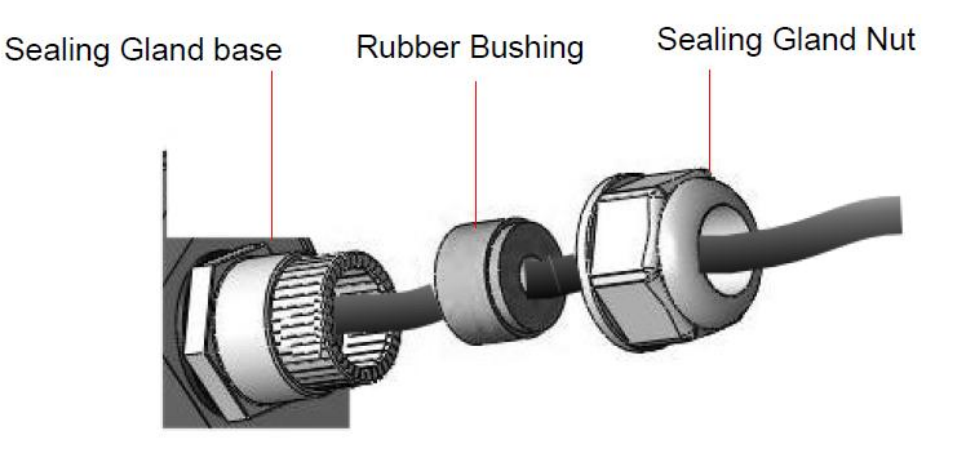

• Tighten the gland nut. Use the dedicated tool for fastening the sealing glands.

#### 3. Seal the connector

- Attach the mastic tape (Scotchfil<sup>™</sup> Electrical Insulation Putty) and wrap it around the connector butting up against the connector. Do not over stretch.
- Squeeze to tighten the mastic sealer. Make sure there are no air bubbles.
- Slide the cold shrink sleeve on top of the connector. Make sure that the sleeve covers both cable connector and unit connector.

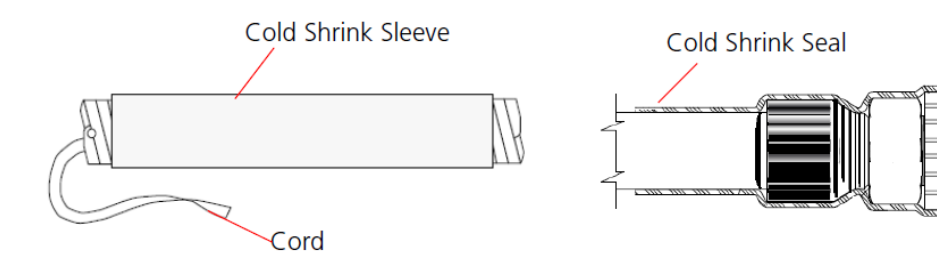

• Pull the cord slowly to shrink the sleeve.

#### Indoor Connection

- It is assumed that the RJ-45 and telephone line cables are already connected to the WiMAX / LTE outdoor CPE. Assemble an RJ-45 connector with a protective cover on the other end of the WiMAX / LTE outdoor CPE cable.
- Connect the other end of the cable to the PoE adaptor which labeled "TO/FROM OSU POE (RJ45)".
- Connect telephone line cable from WiMAX / LTE outdoor CPE to PoE adaptor which labeled "TO/FROM OSU VOIP (RJ14)"
- Use a telephone cable to connect a phone to RJ-11 port on PoE adaptor with a telephone illustration.
- 5. Connect RJ45 cable from PoE adaptor to a PC/NB/Hub/Switch.

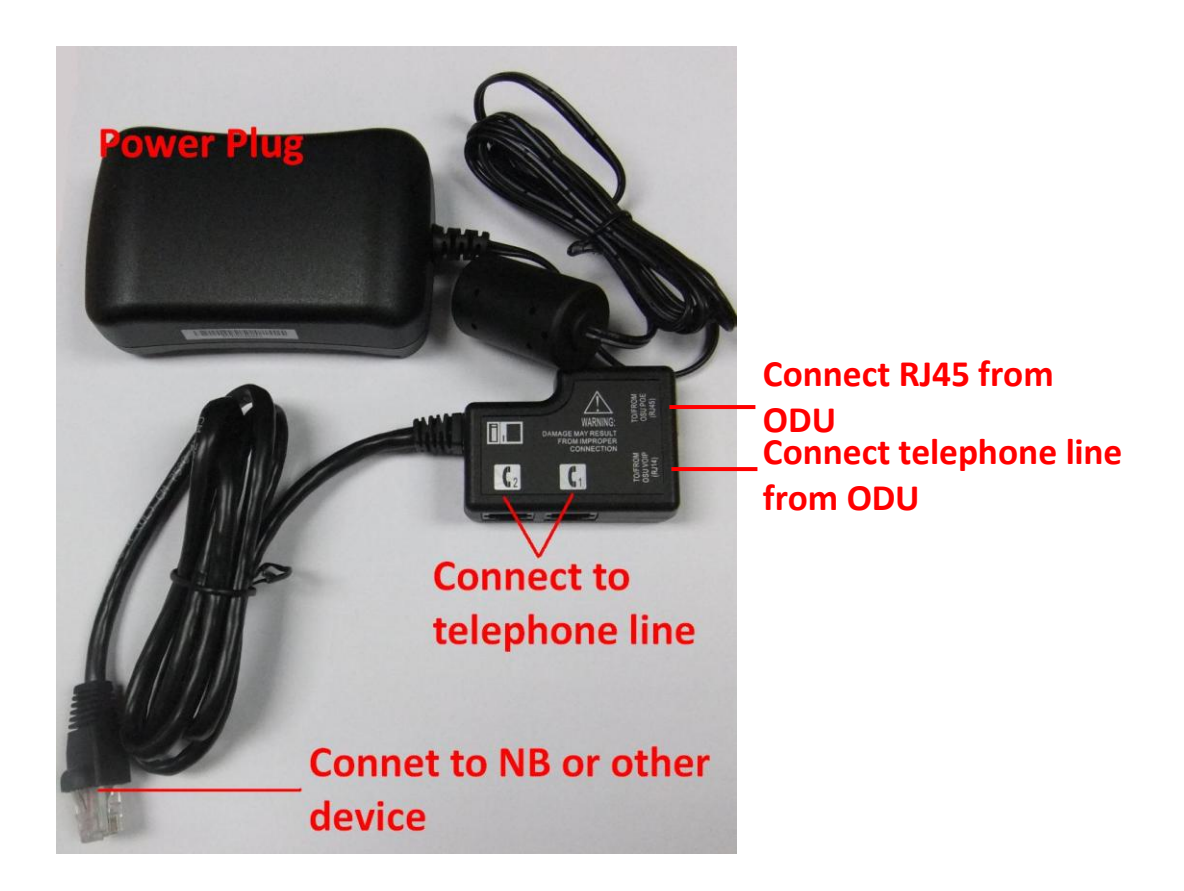

Use **ONLY** the PoE adaptor which supplied with the ODU. Otherwise,

WiMAX / LTE outdoor CPE may be damaged.

## Web Interface

### Login to Web-GUI

User's devices are assumed to be connected to CPE LAN side. Please follow the steps below to

configure your device through WEB interface:

Step1: Open the Web browser (Ex: Internet Explorer, Firefox or Chrome) and enter the default

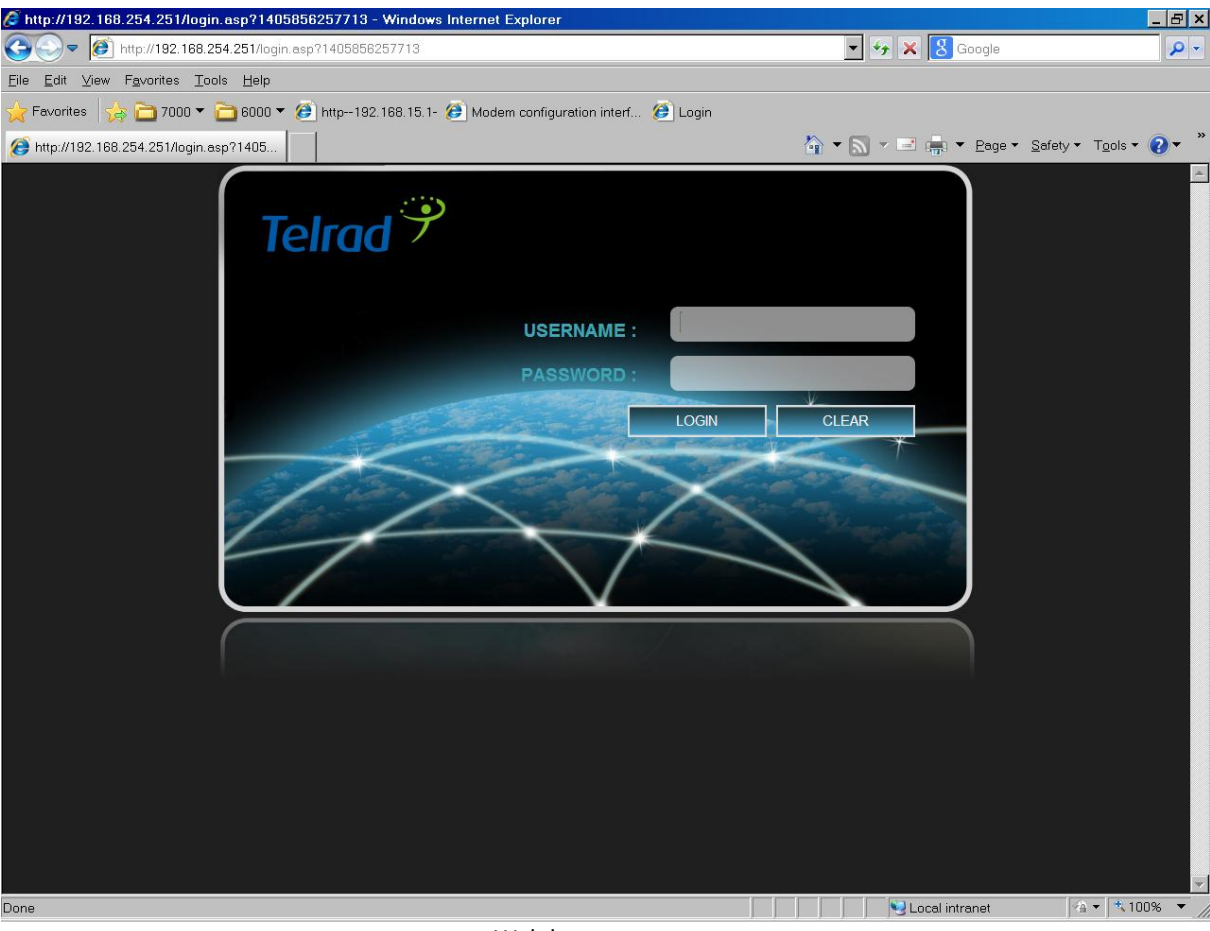

IP address of CPE, which is : http://192.168.254.251

Web browser

**Step2:** Enter USERNAME/PASSWORD to access the web management interface. The default USERNAME/PASSWORD of superuser is **operator / wimax.** 

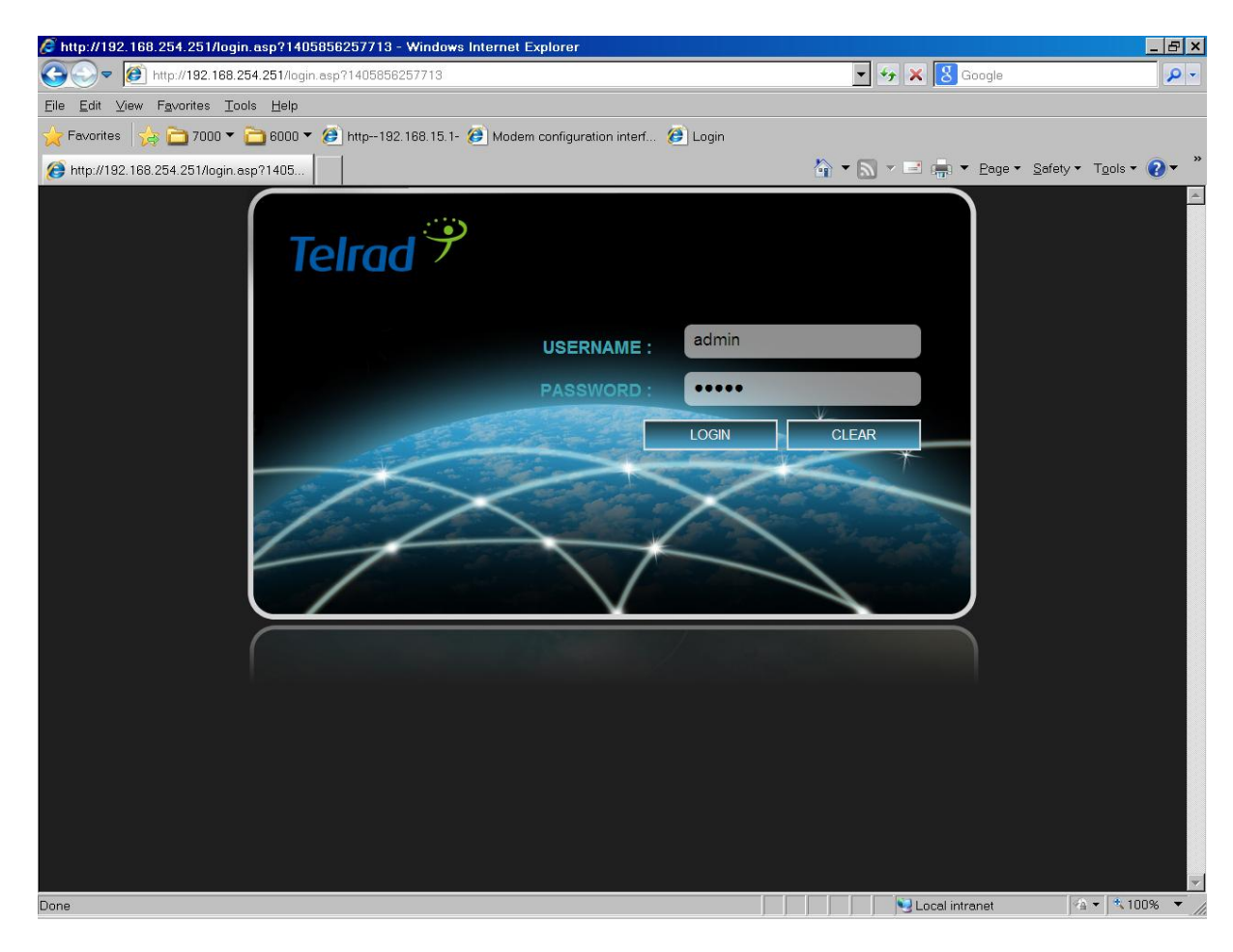

Web management interface

Step3: After successful login, "Brief Summary Page" is displayed. Brief Summary Page is composed of many blocks and each block contains its own feature. A concise description is presented in the block. Users can click on it to enter "Detailed Configuration Page" to see the complete settings or tweak the configuration. Detailed information about this page will be stated below.

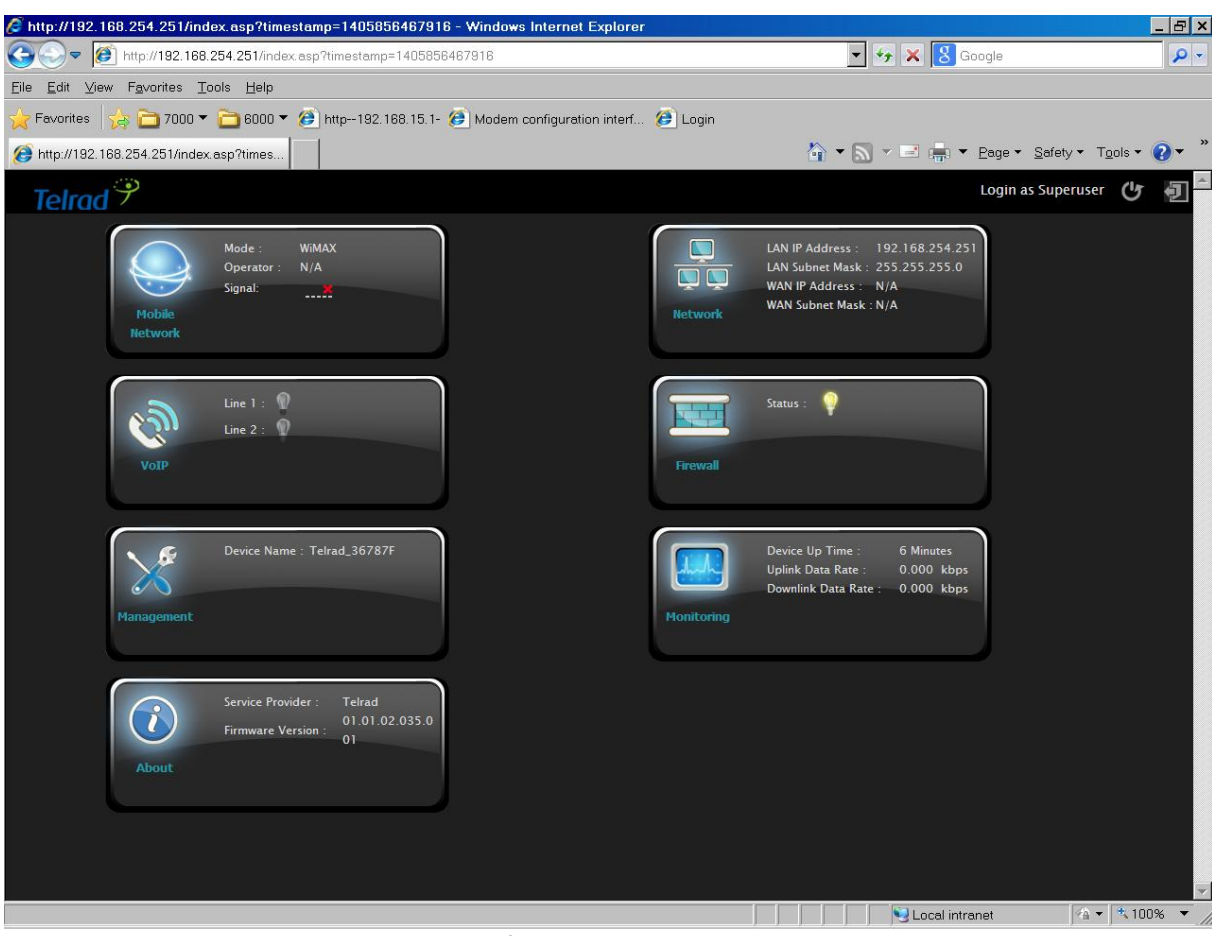

Brief Summary Page

### **Brief Summary Page**

After you've opened up GUI page, the first page you see is "Brief Summary Page". This window shows all the current settings and system information. It gives you an overview of the current status of your device.

After login, users can see a "Brief Summary Page" about all functions of LTE/WiMAX

outdoor CPE, each block is a link to "Detailed Configuration Page".

(Ex: Click "Network", you can go to "Network" main menu with sub-menu like DHCP or Port

Forwarding and other settings about Network)

Detailed information for each block is in the below table.

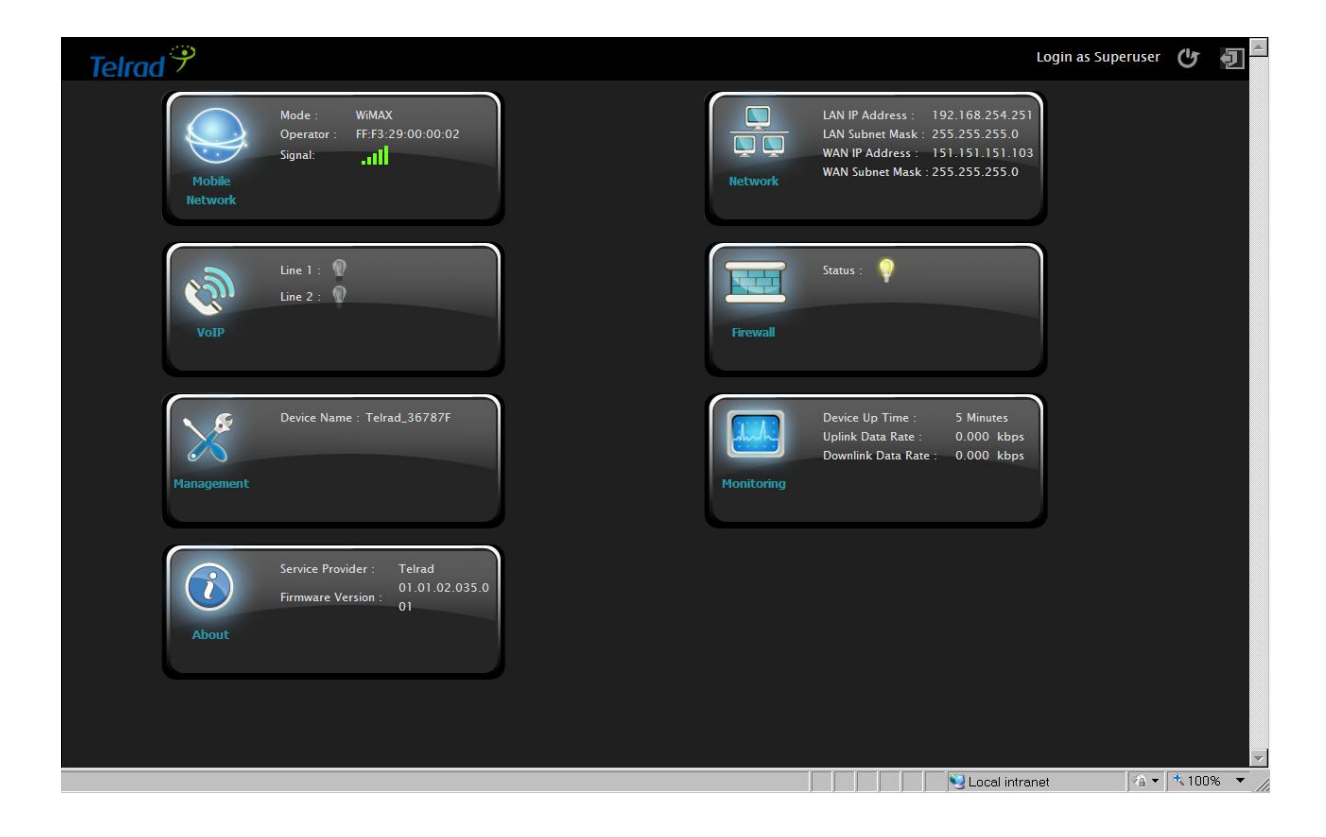

GUI Interface

|                    | Logo of Service Provider.                                   |
|--------------------|-------------------------------------------------------------|
| Login as Superuser | Login Identity, could be <b>Superuser</b> or <b>Enduser</b> |
| G                  | Button of <b>REBOOT</b>                                     |
| Ð                  | Button of LOGOUT                                            |

|                                                                | Mode:     | LTE or WiMAX                                                                                                    |
|----------------------------------------------------------------|-----------|----------------------------------------------------------------------------------------------------|
|                                                                | Operator: | Either <b>APN Name</b> (LTE mode)<br>or <b>BSID</b> (WiMAX mode)                                                                                                    |
| Mode : WIMAX<br>Operator : N/A<br>Signal:<br>Mobile<br>Network | Signal:   | CINR <=0 ==>0 bar<br>0 <cinr<8 =="">1 bar<br/>8&lt;=CINR&lt;12 ==&gt;2 bars<br/>12&lt;=CINR&lt;16 ==&gt;3 bars<br/>16&lt;=CINR&lt;24 ==&gt;4 bars<br/>CINR&gt;=24 ==&gt;5 bars<br/>(Disconnect, no signal)</cinr<8> |

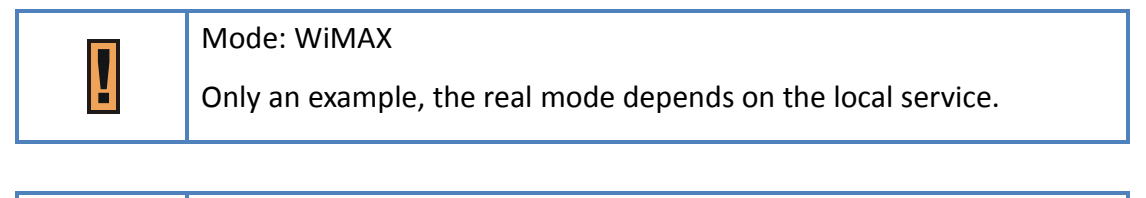

| _ | Signal:                                                      |
|---|--------------------------------------------------------------|
| I | Only an example, the real signal depends on local connection |
|   | environment.                                                 |

| LAN IP Address : 192.168.254.251<br>LAN Subnet Mask : 255.255.255.0<br>WAN IP Address : 151.151.103 | LAN IP: | LAN IP of CPE |
|----------------------------------------------------------------------------------------------------|---------|---------------|
| WAN Subnet Mask : 255.255.255.0                                                                     | WAN IP: | WAN IP of CPE |

| Line 1 :<br>Line 2 :<br>VOIP              | Line 1:<br>Line 2: | <ul><li>means VoIP is registered</li><li>means VoIP is not registered</li></ul>    |
|-------------------------------------------|--------------------|------------------------------------------------------------------------------------|
| Status : 📦<br>Firewall                    | Status:            | <ul> <li>means Firewall is enabled</li> <li>means Firewall is disabled.</li> </ul> |
| Device Name : Telrad_787345<br>Management | Device Na          | ame: Name of LTE/WiMAX outdoo<br>CPE in LAN side                                   |

|            | Device Up Time :<br>Uplink Data Rate : | 7 Minutes<br>0.831 kbps | Device Up Time:                 | The uptime from the boot up<br>of LTE/WiMAX outdoor CPE |
|------------|----------------------------------------|-------------------------|---------------------------------|---------------------------------------------------------|
| Monitoring | Downlink Data Rate :                   | 13.113 kbps             | Uplink / Downlink<br>Data Rate: | Uplink / Downlink Rate of<br>LTE/WiMAX outdoor CPE      |

| $\overline{i}$ | Service Provider :<br>Firmware Version : | Teirad<br>01.01.02.028 | Service Provider: | The service provider of this LTE/WiMAX outdoor CPE. |
|----------------|------------------------------------------|------------------------|-------------------|-----------------------------------------------------|
| About          |                                          |                        | Firmware Version: | Firmware Version of this LTE/WiMAX outdoor CPE.     |

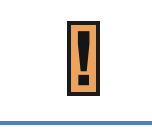

Firmware Version: **01.01.02.028** is just an example here; the real firmware version is based on the firmware provided by Telrad.

### **Detailed Configuration Page**

After clicking any block in "Brief Summary Page", the webpage would be switched to the

```
"Detailed Configuration Page". (e.g. "Network")
```

| ub<br>1enu | Status<br>Network Mode<br>DHCP Server<br>QoS | Type :<br>LAN MAC :<br>LAN IP Address :<br>LAN Subnet Mask :<br>TX Bytes :<br>TX Pytes :<br>TX Packets :<br>RX Pytes :<br>TX Packets : | Static<br>16:35:dd:36:78:7e<br>192.168.254.251<br>265.255.256.0<br>5400897<br>11605602<br>32933<br>38375 |   |
|------------|----------------------------------------------|----------------------------------------------------------------------------------------------------|----------------------------------------------------------------------------------------------------|---|
|            | Port Management<br>DSCP<br>MGMT Service      | Type :<br>WAN MAC :<br>WAN MGMT IP Address :<br>WAN MGMT Subnet MASK :<br>WAN IP Default Gateway :<br>IP Connection :                  | DHCP<br>63:35:dd:36:78:71<br>151.151.151.103<br>255.255.255.0<br>151.151.151.254<br>ON<br>Refresh Auto   | × |

Detailed Configuration Page

| Main Menu   | Show the current Main Menu                                                                |  |
|-------------|-------------------------------------------------------------------------------------------|--|
| Sub Menu    | Clickable, can jump to another <u>Sub Menu</u> under the same Main Menu                   |  |
| Quick Panel | Each icon in <b>Quick Panel</b> represents a " <u>Main Menu</u> ", when users click it, a |  |
|             | list of " <u>Sub Menu</u> " will be popped up.                                            |  |
|             | By using <b>Quick Panel</b> , users can quickly jump to the desired <u>Sub Menu</u>       |  |
|             | under other <u>Main Menu</u> .                                                            |  |
|             | (For example, to perform "Restore Default", Click "Management" icon ,                     |  |
|             | then click " <b>Restore Default</b> ")                                                    |  |

| Nax Tx Account. 25             |  |
|--------------------------------|--|
| Language                       |  |
| Device Setting                 |  |
| Restore Default                |  |
| Software                       |  |
| RM Settings                    |  |
|                                |  |
| Pop up Sub Menu in Quick Panel |  |

#### Menu Structure

After entering "Detailed Configuration Page", the user can quickly jump to the specified Sub

Menu. (By clicking "Quick Panel" at the bottom of the page.)

Users can refer to the menu structure given below:

|                | Status                                            |             |                |  |
|----------------|---------------------------------------------------|-------------|----------------|--|
|                |                                                   | Basic       |                |  |
|                |                                                   | LTE         | Cell Selection |  |
|                |                                                   |             | PIN            |  |
| Mobile Network | Tachpalagy                                        |             | Default PDN    |  |
|                | lecinology                                        |             | Multiple PDN   |  |
|                |                                                   |             | PLMN Selection |  |
|                |                                                   |             | Scanner        |  |
|                |                                                   | VUIVIAA     | Authentication |  |
|                | Status                                            |             |                |  |
| VoIP           | Basic                                             |             |                |  |
|                | Advanced                                          |             |                |  |
|                | Status                                            |             |                |  |
|                | Network Mode                                      |             |                |  |
| Notwork        | DHCP Server (Not available in <b>Bridge</b> Mode) |             |                |  |
| Network        | QoS (Not available in <b>Bridge</b> Mode)         |             |                |  |
|                | Routing (Available in <b>R</b>                    | outer Mode) |                |  |
|                | Port Forwarding (Available in NAT、Tunnel Mode)    |             |                |  |

|            | Port Trigger (Available in <b>NAT</b> 、 <b>Tunnel</b> Mode) |
|------------|-------------------------------------------------------------|
|            | DSCP                                                        |
|            | Vlan (only in ETH-CS)                                       |
|            | MGMT Service                                                |
|            | Basic                                                       |
|            | L3 MGMT Filter                                              |
| Firewall   | L3 DATA filter                                              |
|            | L2 Filter                                                   |
|            | Access Restriction                                          |
|            | Account                                                     |
|            | Language                                                    |
| Managamant | Device Setting                                              |
| Management | Restore Default                                             |
|            | Software                                                    |
|            | RM Settings                                                 |
|            | Status                                                      |
| Monitoring | Iperf                                                       |
|            | Diagnostic Tools                                            |
| About      | Status                                                      |

## **Reference Manual**

### **Mobile Network**

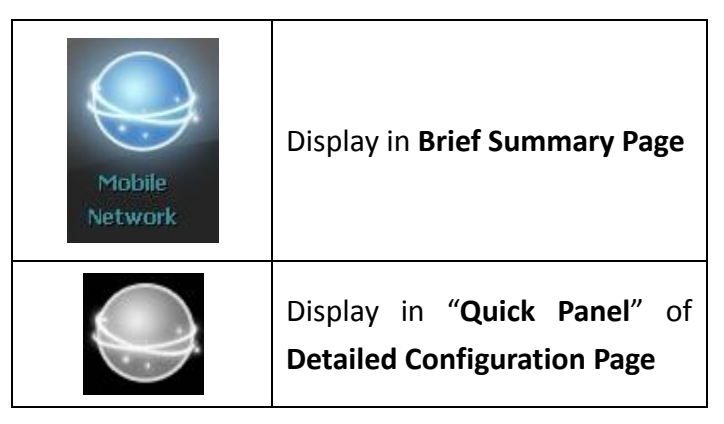

- In "Mobile Network" main menu, the user can see the status like RSSI and CINR which are link quality and strength.
- All the setting about LTE and WiMAX are placed here such as WIMAX frequency and LTE Earfcn and PIN code
- Menu Structure:

|                | Status     | Status |                |  |  |
|----------------|------------|--------|----------------|--|--|
|                |            | Basic  |                |  |  |
|                |            |        | Cell Selection |  |  |
| Mobile Network |            | LTE    | PIN            |  |  |
|                | Technology |        | Default PDN    |  |  |
|                |            |        | Multiple PDN   |  |  |
|                |            |        | PLMN Selection |  |  |
|                |            | WiMAX  | Scanner        |  |  |
|                |            |        | Authentication |  |  |
|                |            |        | Advanced       |  |  |

#### Mobile Network | Status

| State :            | <u>Connected</u>                 |                  |                   |
|--------------------|----------------------------------|------------------|-------------------|
| Network Operator : | FF:F3:29:00:00:02                |                  |                   |
| Technology :       | <u>WiMAX</u>                     |                  |                   |
| Connection Time :  | <u>35</u> Minutes <u>1</u> Secon | ds               |                   |
| 。WiMAX Inform      | ation                            |                  |                   |
| State :            | OPERATIONAL                      | Detailed State : | IDLE              |
| Security :         | <u>AUTHORIZED</u>                | BSID :           | FF:F3:29:00:00:02 |
| Center Frequency : | <u>3485000</u> kHz               | Bandwidth :      | <u>5000</u> kHz   |
| RSSI :             | <u>-48</u> dBm                   | CINR :           | <u>33</u> dB      |
| CINR Reuse1 :      | <u>33</u> dB                     | CINR Reuse3 :    | <u>33</u> dB      |
| Tx Power :         | <u>-9</u> dBm                    | Max Tx Power :   | <u>27</u> dBm     |
|                    |                                  |                  |                   |
|                    | Refresh                          | Auto             |                   |

Mobile Netwrok > Status

Status page is divided into two parts. The first one is "General Information", the second one

is "LTE Information" or "WiMAX Information".

The content of the second part depends on the technology used then.

- General Information (both available in LTE or WiMAX mode)
  - **State:** Possible states are connecting and connected.
  - Network Operator: When CPE is in LTE mode, it shows APN name; when CPE is in WiMAX mode, it shows BSID.

- **Technology:** LTE or WiMAX.
- **Connection Time:** the accumulated time after the state is connected.
- LTE Information (Only in LTE mode)

| 、LTE Informa  | tion           |               |                |
|---------------|----------------|---------------|----------------|
| State:        | SIM Detecting  |               |                |
| DL Frequency: | <u>N/A</u> kHz | UL Frequency: | <u>N/A</u> kHz |
| Bandwidth:    | <u>N/A</u> kHz | RSRP0:        | <u>N/A</u> dBm |
| RSRP1:        | <u>N/A</u> dBm | RSRQ:         | <u>N/A</u> dB  |
| CINRO:        | <u>N/A</u> dB  | CINR1:        | <u>N/A</u> dB  |
| TX Power:     | <u>N/A</u> dBm | PCI:          | <u>N/A</u>     |
| Cell ID:      | <u>N/A</u>     |               |                |

LTE Information

#### State:

- **Device Init:** Detect LTE module.
- **SIM Detecting:** As titled.
- Device Ready: Unlock pin code.
- Search: Scan the available eNodeB.
- Network Entry: Cell detection.
- **Attached:** As titled.
- Idle: As titled.
- **No Signal:** NAS attached RRC detached.
- **DL Frequency:** Downlink frequency.
- **Bandwidth:** As titled.
- **RSRP1:** Reference signal receiving power of path 1.
- **CINRO:** The quality of the signal of path 0.
- **Tx Power:** Transmission power.
- **Cell ID:** Cell Identity, a part of cell global identification.
- UL Frequency: Uplink frequency.
- **RSRP0:** Reference Signal Receiving Power Path 0.
- **RSRQ:** Reference signal receive quality.
- **CINR1:** The quality of the signal of path 1.
- **PCI:** Physical cell identity.

#### • WiMAX Information (Only in WiMAX mode)

| 、WiMAX Informa     | tion                |                |                  |
|--------------------|---------------------|----------------|------------------|
| State :            | <u>SCAN</u>         |                |                  |
| Security :         | <u>UNAUTHORIZED</u> | BSID :         | <u>N/A</u>       |
| Center Frequency : | <u>0</u> kHz        | Bandwidth :    | <u>10000</u> kHz |
| RSSI :             | <u>N/A</u> dBm      | CINR :         | <u>N/A</u> dB    |
| CINR Reuse1 :      | <u>N/A</u> dB       | CINR Reuse3 :  | <u>N/A</u> dB    |
| Tx Power :         | <u>0</u> dBm        | Max Tx Power : | <u>25</u> dBm    |

WiMAX Information

#### State

- INIT: Detect WiMAX module.
- **READY:** Has detected WiMAX module.
- **SCAN:** Scan available BS.
- **NETWORK\_ENTRY:** Target a base station but not connected.
- **OPERATOINAL:** Connected to the BS.
- **Security:** Possible states are unauthorized and authorized. This depends on whether

the authentication is used or not.

- **Center Frequency:** As titled.
- **RSSI:** Received signal strength indication.
- CINR Reuse1: A kind of signal quality.
- **Tx Power:** Transmission power.
- BSID: As titled.
- **Bandwidth:** As titled.
- CINR: as titled. A kind of signal quality.
- **CINR Reuse3:** A kind of signal quality.
- Max Tx Power: As titled.
- WIMAX TX (Only in WIMAX mode)

| , WIMAX TX  |                   |            |                     |
|-------------|-------------------|------------|---------------------|
| Data Rate : | <u>0.928</u> kbps | TX Bytes : | <u>4867064</u>      |
| Packets :   | <u>3883</u>       | UL MCS :   | <u>qpsk-ctc-1/2</u> |

WIMAX TX

- **Data Rate:** Transmission data rate.
- **Packets:** Number of transmitted packets.
- **TX Bytes:** Number of transmitted bytes.
- UL MCS: Uplink Modulation and coding sequence. This includes qpsk-ctc-1/2,

qpsk-ctc-3/4, qam16-ctc-1/2, qam16-ctc-3/4, qam64-ctc-1/2, qam64-ctc-2/3,

qam64-ctc-3/4 and qam64-ctc-5/6.

WIMAX RX (Only in WIMAX mode)

| > WIMAX RX  |                    |            |                     |
|-------------|--------------------|------------|---------------------|
| Data Rate : | <u>13.446</u> kbps | RX Bytes : | <u>200124</u>       |
| Packets :   | <u>1241</u>        | DL MCS :   | <u>qpsk-ctc-1/2</u> |
| MIMO Mode : | MATRIX A           |            |                     |
|             | WiM                | AX RX      |                     |

- **Data Rate:** Receiving data rate.
- Packets: Number of received packets.
- MIMO Mode: Matrix B is for increasing the data rate whereas Matrix A is for increasing

the coverage area or distance.

- **RX Bytes:** Number of received bytes.
- DL MCS: Downlink modulation and coding sequence. This includes qpsk-ctc-1/2,

qpsk-ctc-3/4, qam16-ctc-1/2, qam16-ctc-3/4, qam64-ctc-1/2, qam64-ctc-2/3,

qam64-ctc-3/4 and qam64-ctc-5/6.

Service Flow (Only in WiMAX mode): This Field shows detailed information about "Service

Flow" dispatched by WiMAX base station.

| Servi | ice F | low |         |        |               |             |          |     |      |       |
|-------|-------|-----|---------|--------|---------------|-------------|----------|-----|------|-------|
| SFID  | CID   | BID | Туре    | State  | Direction     | Scheduling  | MaxRate  | ARQ | HARQ | Rules |
| 0     | 120   | 120 | basic   | active | bidirectional | best-effort | 0        | no  | no   | 0     |
| 0     | 632   | 120 | primary | active | bidirectional | best-effort | 0        | no  | no   | 0     |
| 1009  | 4188  | 120 | data    | active | downlink      | best-effort | 256000   | no  | yes  | 1     |
| 1010  | 4189  | 120 | data    | active | uplink        | best-effort | 256000   | no  | no   | 1     |
| 1011  | 4772  | 120 | data    | active | downlink      | best-effort | 20000000 | no  | yes  | 1     |
| 1012  | 4773  | 120 | data    | active | uplink        | best-effort | 10000000 | no  | no   | 1     |

Service Flow Table

### Mobile Network | Technology | Basic

| , STOP/START Connection                                              |       |
|----------------------------------------------------------------------|-------|
| Start Stop                                                           |       |
| , Mobile Tech Mode Settings                                          |       |
| <ul> <li>LTE Only</li> <li>WiMAX Only</li> <li>Multi-mode</li> </ul> |       |
|                                                                      |       |
| Cancel                                                               | Apply |

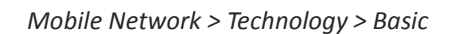

- STOP/START Mobile Network: Click button "Start"/"Stop" to start/terminate the WAN connection.
- **Mobile Tech Mode Settings:** This option chooses the WAN connection mode of CPE.
  - If you choose LTE Only or WiMAX Only, CPE will only seek LTE or WiMAX service. If you choose Multi-mode, Both LTE and WiMAX service would be searched but one at a time. The user can choose LTE First or WiMAX First, CPE would interchangeably search LTE and WiMAX service but search the one you specify first. The searching process would repeat until CPE is connected to eNodeB or BS.

| Cancel button Reset fields to the last saved values. |                                                          |  |  |
|------------------------------------------------------|----------------------------------------------------------|--|--|
| Apply byttop                                         | Commit the changes made and save to the CPE device, some |  |  |
| Apply button                                         | services will be reloaded.                               |  |  |

### Mobile Network | Technology | LTE | Cell Selection

| Mobile Network<br>Status | Cell Selection Basic LTE Cell Selection                        | WIMAX<br>PIN Default PDN     | Multiple PDN                                                                                               | PLMN Selection                                                                                                    |
|--------------------------|----------------------------------------------------------------|------------------------------|----------------------------------------------------------------------------------------------------|----------------------------------------------------------------------------------------------------|
| Technology               | ▶ Earfon/Freque<br>Mode: TDD<br>Scan Full Ba<br>Mode:<br>Band: | ency Setting<br>nd ▼<br>2 41 | <mark>→ Earfcn/F</mark><br>Mode: T<br>Scan<br>Mode :<br>Band :<br>Type : [<br>Earfcn Range<br>Frequency Ra | Frequency Setting<br>TDD<br>Dedicated Earfcn ▼<br>✓ 40 41<br>DL-Earfcn ▼<br>39150<br>:38650~39649<br>ange:2300~2399.9 MHz |
|                          |                                                                | Cancel                       | Apply                                                                                                    |                                                                                                    |

Mobile Network > Technology > LTE > Cell Selection

- Mode: TDD only.
- Scan Mode: Full Band or Dedicated Earfcn. Searching full band would take much longer time than Dedicated Earfcn.
- **Band:** (40 and / or 41), (42 and / or 43) depend on CPE band.
- > Type: DL-Earfcn or DI-Frequency

| Cancel bu | utton                      | Reset fields to the last saved values.                                                                           |
|-----------|----------------------------|----------------------------------------------------------------------------------------------------|
| Apply bu  | itton                      | Commit the changes made and save to the CPE device, some services will be reloaded.                              |
| l         | <b>LTE Ban</b><br>Real nur | <b>d 40, 41 and Earfcn/Frequency Range</b> are just an example.<br>nber is determined by the user's requirement. |

### Mobile Network | Technology | LTE | PIN

| Please input PIN Code.<br>Apply Cancel<br>Remaining Attempts: 3<br>aning Attempts: 3 | cell Selection PIN  | Default PDN Multiple PDN |
|--------------------------------------------------------------------------------------|---------------------|--------------------------|
| le PIN Apply Cancel<br>Remaining Attempts 3<br>ge PIN: Chance<br>aining Attempts: 3  | hable               | Please input PIN Code.   |
| ge PIN: Change                                                                       | le PIN              | Apply Cancel             |
| ge PIN: Change                                                                       | hand                | Remaining Attempts: 3    |
| aining Attempts: 3                                                                   | de PIN: Change      |                          |
| anning Attempts. D                                                                   | sining Attomato: 2  |                          |
|                                                                                      | anning Arrentpro. 5 |                          |
|                                                                                      |                     |                          |

Mobile Network > Technology > LTE > PIN > Enable PIN

| Cell Selecti   | on PIN            | Default PDN          | Multiple             | PDN |  |
|----------------|-------------------|----------------------|----------------------|-----|--|
| Enable         | Old PIN           |                      |                      |     |  |
| nable PIN      | New Pl<br>Confirn | n Code<br>n PIN Code |                      |     |  |
| Chang          |                   | Apply<br>Remaining A | Cancel<br>ttempts: 3 |     |  |
| nange PIN: 📗   | Change            |                      |                      |     |  |
| emaining Atten | ipts: 3           |                      |                      |     |  |
|                |                   |                      |                      |     |  |
|                |                   |                      |                      |     |  |

Mobile Network > Technology > LTE > PIN > Change PIN
- Enable PIN: Enable/Disable PIN code protection.
- **Change PIN:** Change the PIN code.

| Cancel button | Reset fields to the last saved values.                   |
|---------------|----------------------------------------------------------|
| Apply button  | Commit the changes made and save to the CPE device, some |
|               | services will be reloaded.                               |

|   | If you enter wrong PIN more than three times (maximum numbers of     |
|---|----------------------------------------------------------------------|
| l | attempts allowed), your SIM card will become "PUK-locked" status.    |
|   | Please contact your service provider for further unlock instruction. |

|   | Remaining Attempts is just an example.        |
|---|-----------------------------------------------|
| 1 | Real number is determined by user's SIM card. |

|   | If users want to change the PIN code of SIM card, they need to enable |
|---|-----------------------------------------------------------------------|
| Ľ | "Enable PIN code check" function in advance.                          |

### Mobile Network | Technology | LTE | Default PDN

| Default PDN<br>Basic LTE WIMAX |             |              |                |  |
|--------------------------------|-------------|--------------|----------------|--|
| Cell Selection PIN             | Default PDN | Multiple PDN | PLMN Selection |  |
| , Default PDN Connect          | ion         |              |                |  |
| APN for network attach         | Auto 🔻      |              |                |  |
| Authentication Type            | NONE 🔻      |              |                |  |
| PDN Type                       | IPv4 ▼      |              |                |  |
|                                |             |              |                |  |
|                                |             |              |                |  |
|                                |             |              |                |  |
|                                |             |              |                |  |
|                                |             |              |                |  |
|                                |             |              |                |  |
|                                | Cancel      | Apply        |                |  |

Mobile Network > Technology > LTE > Default PDN

- APN for network attach: Users can choose Auto or Manual. If choosing Manual, users need to specify an APN Name.
- Authentication Type: There are None, PAP and CHAP to choose from. If choosing PAP or

CHAP, users need to specify the username and password.

• **PDN Type:** Only support IPv4 right now.

| Cancel button | Reset fields to the last saved values.                   |
|---------------|----------------------------------------------------------|
| Apply button  | Commit the changes made and save to the CPE device, some |
|               | services will be reloaded.                               |

### Mobile Network | Technology | LTE | Multiple PDN

| Multiple PDN<br>Basic LTE WiMAX                            |                        |
|------------------------------------------------------------|------------------------|
| Cell Selection PIN Default PDN Multiple PDN PLMN Selection | ction                  |
|                                                            | Add +                  |
| Cid PDN APN Name Authentication Username Password VolP     | Emergency<br>Call Dele |
| 2 IPv4 🔽 NONE 🔽 🗖                                          |                        |
|                                                            |                        |
|                                                            |                        |
|                                                            |                        |
|                                                            |                        |
|                                                            |                        |
|                                                            |                        |
| Cancel Apply                                               |                        |

Mobile Network > Technology > LTE > Multiple PDN

Multiple PDN is a wonderful way to separate different network service. For example, users can have **Default PDN** for management and **multiple PDN** for data transfer.

- **PDN Type:** Only support IPv4 right now.
- APN Name: As titled.
- Authentication Type: There are "None", "PAP (Password authentication protocol)", or

"CHAP (Challenge Handshake Authentication Protocol)" to choose from. If choosing PAP or

| CHAP, users need to s | specify the username | and password. |
|-----------------------|----------------------|---------------|
|-----------------------|----------------------|---------------|

| Cancel button Reset fields to the last saved values. |                                                          |
|------------------------------------------------------|----------------------------------------------------------|
| Angels button                                        | Commit the changes made and save to the CPE device, some |
| Apply button                                         | services will be reloaded.                               |

|   | APN name can't be empty.                                                     |
|---|------------------------------------------------------------------------------|
| ! | The type of the authentication is determined by the user's service provider. |

|          | LTE outdoor  | CPE supports at most 7 PDN connections |  |
|----------|--------------|----------------------------------------|--|
| <b>Y</b> | (Cid 2 to 8) |                                        |  |

### Mobile Network | Technology | LTE | PLMN Selection

| PLMN Se<br>Basic | LTE WIMAX         |                      |                |
|------------------|-------------------|----------------------|----------------|
| Cell S           | election PIN Defa | ult PDN Multiple PDN | PLMN Selection |
|                  |                   |                      | Survey         |
| Index            | PLMN ID           | Operator             | Technology     |
| 0                | 460000            | undefined            | LTE            |
|                  |                   |                      |                |

In this screen the LTE outdoor CPE survey all available operators and their PLMN ID according to the standard MCC/MNC (also called PLMN code) for each supported network.

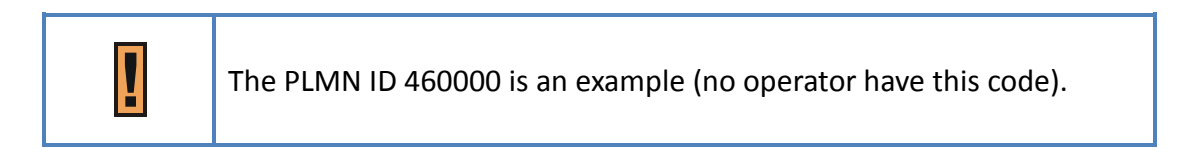

### Mobile Network | Technology | WiMAX | Scanner

| Mobile Network | Scanner<br>Basic                  | LTE Wil                         | MAX             |             |           |                |          |
|----------------|-----------------------------------|---------------------------------|-----------------|-------------|-----------|----------------|----------|
| Status         | Scanne                            | er Authenticati                 | ion Advanced    |             |           |                |          |
| Fechnology     | > Max Tx<br>BPSK 27.0<br>> Channe | Power<br>0 dBm QPSK<br>el Table | 27.00 dBm QA    | M16 25.00 d | JBm QAM6  | 4 23.00<br>Add | dBm<br>+ |
|                | No. Active                        | First Freq (KHz)                | Last Freq (KHz) | Step (KHz)  | Bandwidth | Enable         | Delete   |
|                | 1                                 | 3405000                         | 3795000         | 500         | 10MHz 🔻   |                | Ì        |
|                | 2                                 | 3403500                         | 3796500         | 500         | 7MHz 🔻    |                | Ì        |
|                | 3                                 | 3402500                         | 3797500         | 500         | 5MHz 🔻    |                | Ì        |
|                |                                   |                                 |                 |             |           |                |          |
|                |                                   |                                 | Cancel          | Apply       |           |                |          |

Mobile Network > Technology > WiMAX > Scanner

- Max Tx Power: Users can define the maximum Tx power for different modulations.
- **Channel Table:** Users can modify the WiMAX frequency which CPE scan in this table.
  - If users only want a specific frequency, just set First Freq and Last Freq to the same value and Step can be any value.
  - If users want to scan a range of frequency, users can use Step to achieve this.

Ex: First Freq=2300000, Last Freq=2350000, Step=10000

CPE will scan 2300000, 2310000, 2320000, 2330000, 2340000 and 2350000.

| Cancel button    | Reset fields to the last saved values.                   |
|------------------|----------------------------------------------------------|
| A much should be | Commit the changes made and save to the CPE device, some |
| Apply button     | services will be reloaded.                               |

### Mobile Network | Technology | WiMAX | Authentication

| Mobile Network | Authentication<br>Basic LTE WIMAX |
|----------------|-----------------------------------|
| Status         | Scanner Authentication Advanced   |
| Technology     | Authentication Selection          |
|                | Phase 1 EAP-TTLS                  |
|                | Phase 2 MSCHAPV2                  |
|                | Username 001FFB787345@wimax.c     |
|                | Password                          |
|                | Password                          |
|                | Use Device Certificate            |
|                |                                   |
|                | Cancel Apply                      |

Mobile Network > Technology > WiMAX > Authentication

The base station that users connect to may require authentication. In this section, users can set the parameters for the authentication.

- The authentication type includes NONE, EAP-TLS, EAP-TTLS.
- None: The authentication is not needed.
- EAP-TLS
  - Identity: The identity of the clients. Chances are that different clients may use the same certificate. The server differentiates different clients from the identity in this case.

You may use random identity if the server does not care about that.

 Use Realm: If the server only allows the identity that goes with a realm, you need to fill in the realm.

Enable WiMAX Supplicant chain: The uploaded certificate file may contain device

certificate and the chain certificates. When the option is enabled, the whole file is sent to the server. When the option is disabled, only the device certificate in the file is sent to the server.

- Root/Device Certificate Passphrase: The passphrase to protect the certificate.
   Although the certificate is public, it still can be protected.
- Validate the Date Duration of CA Certificate: Test if the uploaded CA certificate has expired. This is optional because the time of CPE may be incorrect.
- Validate the Server Certificate: Verify the server certificate through CA certificate.
- EAP-TTLS
  - Phase2: Use the mechanism of either CHAP or MSCHAPV2 to authenticate the user with username and password.
  - Use Device Certificate: In EAP-TTLS, the server can authenticate the client by either username/password or certificate. If this option is enabled, CPE would ignore the username/password fields.
  - Identity: The identity of the clients. Chances are that different clients may use the same certificate. Servers differentiate the different clients from the identity in this case.
     You may use random identity if the server does not care about that.
    - Use Realm: If the server only allows the identity that goes with a realm, you need to fill in the realm.
  - Root Certificate Passphrase: The passphrase to protect the certificate. Although the certificate is public, it still can be protected.
  - Validate the Date Duration of CA Certificate: Test if the uploaded CA certificate has expired. This is optional because the time of CPE may be incorrect
  - Validate the Server Certificate: Verify the server certificate through CA certificate.

| Cancel button | Reset fields to the last saved values.                   |
|---------------|----------------------------------------------------------|
| Angels button | Commit the changes made and save to the CPE device, some |
| Apply button  | services will be reloaded.                               |

|   | The Device certificate and chain certificate(s) are merged into a single |
|---|--------------------------------------------------------------------------|
|   | file. The order of the content is important. The device certificate      |
|   | should be placed before chain certificate(s) in the file.                |
|   | Beware that the <b>Line feed</b> should be "\n" (UNIX style), not        |
| I | "\r\n"(Windows Style).                                                   |
|   | We recommend using the text editor "MadEdit" to do it.                   |
|   | The order is like below.                                                 |
|   | > Device Cert                                                            |
|   | Chain Cert                                                               |
| l | The authentication information in this page is just an example.          |

### VolP

| VOIP | Display in <b>Brief Summary Page</b>                       |
|------|------------------------------------------------------------|
| 3    | Display in "Quick Panel" of<br>Detailed Configuration Page |

- In VoIP main menu, users can see and tweak parameters of VoIP.
- Users can set User Name, User Account, User Password and others in VoIP registration process.

•

Menu Structure:

|      | Status   |
|------|----------|
| VoIP | Basic    |
|      | Advanced |

### **VoIP** | Status

| Registrar Address Inf    | ormation       |      |
|--------------------------|----------------|------|
| Registrar Address :      | 152.152.152.88 |      |
| Outbound Proxy Address : | 200.200.200.88 |      |
| , Line 1                 |                |      |
| Status :                 | Enable         |      |
| User Name :              | 1234           |      |
| Registration Status :    | *              |      |
| , Line 2                 |                |      |
| Status :                 | Disable        |      |
| User Name :              |                |      |
| Registration Status :    | *              |      |
|                          |                |      |
|                          |                |      |
|                          |                |      |
|                          | Refresh        | Auto |

VoIP > Status

- Users can know the status of VoIP in this page. Like Enable / Disable, Registrar Address and **Registration Status.**
- Line 1 / Line 2
  - Status: VoIP is enabled or disabled.
  - **UserName**: Username of Line.
  - **Registration Status**: show a green check  $\checkmark$  if the registration is successful; otherwise, show a red cross 🕺 .
- The upper left part of the page shows *W*if VoIP Line 1 is registered successfully;

### otherwise, it sho

|     | ×I       |
|-----|----------|
| ows | $\sim_1$ |

| Refresh button | Click the "Refresh" button to refresh the page manually.                                                                |  |  |
|----------------|----------------------------------------------------------------------------------------------------|--|--|
| Auto button    | This button will update the status information periodically.<br>(The period is controlled by "GUI Refresh Time" in page |  |  |
|                | Management / Device Setting)                                                                                            |  |  |

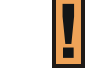

Address and User Name are all examples here.

### VoIP | Basic

| ce & Fax          | voice & Fax 💌 |  |
|-------------------|---------------|--|
| _ine 1            |               |  |
| ble Line 1        |               |  |
| er Name           | 1001          |  |
| er Password       |               |  |
| nfirm Password    |               |  |
| er Account        | 1001          |  |
| splay Name        | 1001          |  |
| 38 Enable         | Enable 🔽      |  |
| gistration Status | 1             |  |

- Global Setting 1: Select from the dropdown list to enable "Voice Only" or "Voice & Fax".
- Line 1
  - > Enable Line 1: Tick the checkbox to enable VoIP.
  - User Name: authentication. Enter the user name provided by your VoIP service provider.
  - User Password: Enter the user password provided by your VoIP service provider.
  - **Confirm Password:** Enter the password again for confirmation.
  - User Account: It serves as a telephone number.
  - Display Name: caller name. A part of Caller ID. Caller ID is composed of display name, telephone number, the current time. Not every device can show "Display Name".
     Regular devices should be able to show telephone number and the current time.

- T.38 Enable: T.38 is an ITU-T standard for allowing transmission of fax over IP networks in real time. Select *"Enable"* from the dropdown list to enable T.38. If T.38 is not enabled, Fax is sent as voice. If the network is congested, it is suggested to use T.38.
- **Registration Status:** If VoIP Line 1 is registered successfully, it will show a green check

🔨, otherwise it will show a red cross 📁 .

| Cancel button | Reset fields to the last saved values.                   |  |  |
|---------------|----------------------------------------------------------|--|--|
| Apply button  | Commit the changes made and save to the CPE device, some |  |  |
| Apply button  | services will be reloaded.                               |  |  |

| Į | WiMAX / LTE outdoor CPE has two separate lines for Voip. |
|---|----------------------------------------------------------|
|---|----------------------------------------------------------|

### VoIP | Advanced

| Enable SIP Debug message : 🛛 🗖         |                      |       |
|----------------------------------------|----------------------|-------|
| Enable DSP Debug message : 🛛 🗖         |                      |       |
| , Global Setting                       |                      |       |
| User Domain:                           | Network Interface:   | WAN - |
| Registrar Address:                     | Registrar Port:      | 5060  |
| Outbound Proxy Address:                | Outbound Proxy Port: | 5060  |
| RTP Port Range Start: 8000             | RTP Port Range End:  | 8015  |
| Registration Expiry Time: 3600 Seconds |                      |       |
| Line 1 Setting                         |                      |       |
| Common Sottings                        |                      |       |
| Cancel                                 | Apply                |       |

#### Debug Message

> Enable SIP Debug Msg: Tick the checkbox to enable session initiation protocol

debugging; the debug message will be displayed in the console.

Enable DSP Debug Msg: Tick the checkbox to enable digital signal processor debugging; the debug message will be displayed in the console.

#### Global Setting

- **User Domain:** your SIP user domain.
- > Network Interface: Select the network interface for SIP service.
- Registrar Address: Enter your SIP registrar address.
- Registrar Port: Enter your SIP registrar port number. (default:5060)
- Outbound Proxy Address: Enter your SIP outbound proxy address if there is a proxy server.
- Outbound Proxy Port: Enter your SIP outbound proxy port number. (default:5060)

- RTP Port Range Start: Enter the starting port number of Real-time Transport Protocol (RTP).
- RTP Port Range End: Enter the ending port number of Real-time Transport Protocol (RTP).
- **Registration Expiry Time:** The valid period of registration.
- Line Setting

| Line 1 Setting                       |          |                                       |  |
|--------------------------------------|----------|---------------------------------------|--|
| Common Settings                      |          |                                       |  |
| Enable Line 1                        | V        | Call Hold:                            |  |
| DTMF Method:                         | InBand   | <ul> <li>Call Waiting:</li> </ul>     |  |
| Call Forward<br>Unconditional:       |          | Call Forward<br>Unconditional Number: |  |
| Call Forward<br>Busy:                |          | Call Forward<br>Busy Number:          |  |
| Call Forward<br>NoReply:             |          | Call Forward<br>NoReply Number:       |  |
| Call Forwarding No<br>Reply Ringing: | 5        | Emergency 999 :                       |  |
| DialPlan:                            | *xxtxx.T |                                       |  |

#### Common Settings

- Enable Line 1: Tick the checkbox to enable Line 1 VoIP service.
- **CallHold:** Users can place the call on hold if this checkbox is ticked.
- DTMF Method: Select Dual-tone multi-frequency signaling (DTMF) from the drop-down list. (CPE supports In-Band, RFC2833, RFC2833\_In-Band, and SIP Info.)
   SIP info: key tone is indicated in the SIP packet. RFC2883: It is like SIP Info. In-Band: treat it as voice.
- Call Waiting: If it is enabled, when the line is busy, the user can hear the tone that indicates a new call is coming; otherwise, there is no tone and the user does not know a new call is coming at that time.
- Call Forward Unconditional: Tick the checkbox to let CPE automatically forward

all calls to another phone number.

- **Call Forward Unconditional Number:** If *"Call Forward Unconditional"* is enabled, enter the phone number that you'd like your phone call to be redirected to.
- **Call Forward Busy:** Redirects your incoming calls to another phone number when your line is busy.
- **Call Forward Busy Number:** If *"Call Forward Busy"* is enabled, enter the phone number that you'd like your phone call to be redirected to.
- Call Forward Noreply: Redirects all calls to another phone number when there is no reply.
- **Call Forward Noreply Number:** If *"Call Forward Noreply"* is enabled, enter the phone number that you'd like your phone call to be redirected to.
- **Call Forward No Reply Ringing:** The value defines the state "No Reply" by the number of ringing.
- **Emergency 999:** A mapping to a real emergency phone number. This option is for emergency use. When the user dial 999 and this call will be routed to the emergency service.
- **Dial Plan:** Allow users to establish the expected number or pattern for a telephone number.
- Codec Setting

| Codec Setting       |                   |                       |            |
|---------------------|-------------------|-----------------------|------------|
| Display Name        | 1001              |                       |            |
| g711u Codec Enable: | 🔽 g711u Priority: | 2 g711u Codec Ptime:  | 20 💌<br>ms |
| g711a Codec Enable: | 🔽 g711a Priority: | 3 g711a Codec Ptime:  | 20 💌<br>ms |
| g729 Codec Enable:  | ☑ g729 Priority:  | 1 🔹 g729 Codec Ptime: | 30 🔹<br>ms |

There are 3 codec here, when the checkbox of any of them is ticked, it is put in the

codec candidate list, and sent to the server to coordinate which codec to use. Please note that

g711u, g711a do not compress the data, but g729 does. Thus, using g729 would distort the

signal.

- g711u/g711a/g729 Codec Enable: Tick the checkbox to enable it.
- g711u/g711a/g729 priority: An indicator of which codec to use first.
- g711u/g711a/g729 Codec Ptime: A data packet corresponds to the duration of voice.
- DSP Setting

| DSP Setting            |          |
|------------------------|----------|
| Enable VAD:            | Enable 💌 |
| Enable RTCP:           | Enable 💌 |
| Enable Echo Canceller: | Enable 💌 |
| JB Delay Max:          | 200 ms   |
| JB DelayInit:          | 0 ms     |

- Enable VAD: Enable or disable VAD (Voice Activity Detection) for voice transmission. When VAD is enabled, if the voice signal is smaller than a threshold, no voice packet is transmitted.
- Enable RTCP: Enable or disable RTCP (Real Time Transport Protocol). This is used to exchange control information between sender and receiver, works in conjunction with RTP. It offers end-to-end monitoring, data delivery, and QoS.
- **Enable Echo Canceller:** Enable Echo canceller to remove echo from a voice communication in order to improve voice quality on a telephone call.
- **JB Delay Max:** Specify the maximum jitter buffer delay in milliseconds.
- **JB DelayInit:** The size of the jitter buffer is variable, this value is its initial value.

| Cancel button | Reset fields to the last saved values.                   |  |  |
|---------------|----------------------------------------------------------|--|--|
| Apply byttop  | Commit the changes made and save to the CPE device, some |  |  |
| Apply button  | services will be reloaded.                               |  |  |

### Network

| Network | Display in <b>Brief Summary Page</b>                       |  |
|---------|------------------------------------------------------------|--|
|         | Display in "Quick Panel" of<br>Detailed Configuration Page |  |

#### Menu Structure:

|         | Status                                                      |  |
|---------|-------------------------------------------------------------|--|
|         | Network Mode                                                |  |
|         | DHCP Server (Not available in <b>Bridge</b> Mode)           |  |
|         | QoS (Not available in <b>Bridge</b> Mode)                   |  |
| Network | Routing (Available in R <b>outer</b> Mode)                  |  |
|         | Port Forwarding (Available in NAT、Tunnel Mode)              |  |
|         | Port Trigger (Available in <b>NAT</b> 、 <b>Tunnel</b> Mode) |  |
|         | DSCP                                                        |  |
|         | Vlan (only in ETH-CS)                                       |  |
|         | MGMT Service                                                |  |

### Network | Status

 LAN Information: This section shows LAN MAC and IP address of LTE / WiMAX outdoor CPE and statistics of TX and RX Bytes and Packets of LAN interface.

| Status            |                   |  |  |
|-------------------|-------------------|--|--|
| LAN Information   |                   |  |  |
| Type :            | Static            |  |  |
| LAN MAC :         | f8:35:dd:36:78:7e |  |  |
| LAN IP Address :  | 192.168.103.251   |  |  |
| LAN Subnet Mask : | 255.255.255.0     |  |  |
| TX Bytes :        | 42810185          |  |  |
| RX Bytes :        | 107681944         |  |  |
| TX Packets :      | 330295            |  |  |
| RX Packets :      | 396666            |  |  |

Network > Status > LAN Information

 WAN Information: This section shows WAN IP, MAC, Gateway, DNS Server, Time Server of LTE/WiMAX outdoor CPE and statistics of TX and RX Bytes and Packets of WAN interface. These values may differ from "Single PDN" to "Multiple PDN", in NAT Mode with "Multiple PDN enable" and "Separate" WAN MGMT and Data Interface, will get two WAN IP, one for MGMT(Management packets, to CPE), one for Data(Date, transfer to LAN side).

### Status

#### , WAN Information

| Type :                   | DHCP                    |
|--------------------------|-------------------------|
| WAN MAC :                | f8:35:dd:36:78:7f       |
| WAN MGMT IP Address :    | 151.151.151.103         |
| WAN MGMT Subnet MASK :   | 255.255.255.0           |
| WAN IP Default Gateway : | 151.151.151.254         |
| IP Connection :          | ON                      |
| Lease Obtained :         | 07/18/2014 05:48:42 PM  |
| Lease Expires :          | 07/18/2014 05:56:42 PM  |
| DNS Server :             | 172.17.10.1;172.17.10.2 |
| Time Server :            | 1.2.3.4;5.6.7.8         |
| TX Bytes :               | 20802421                |
| RX Bytes :               | 130335387               |
| TX Packets :             | 233830                  |
| RX Packets :             | 44442                   |

Network > Status > WAN Information

 Lease Status Table: This section shows all clients who get IP from DHCP server in LTE/WiMAX indoor CPE.

| , Lease Status T | able              |               |                          |
|------------------|-------------------|---------------|--------------------------|
| Client Host Name | MAC Address       | IP Address    | Remaining Lease Duration |
| integ-FD-78-XP   | 00:04:23:DF:D9:5E | 192.168.103.5 | 86395 Seconds            |
|                  |                   |               |                          |
|                  |                   |               |                          |
|                  | Refresh           | Auto          |                          |

Network > Status > Lease Status Table

| Refresh button | Click the "Refresh" button to trigger refresh manually.                                                                                               |  |  |
|----------------|----------------------------------------------------------------------------------------------------|--|--|
| Auto button    | This button will update the status information periodically.<br>The period can be set from "GUI Refresh Time" in page<br>Management / Device Setting) |  |  |

I

The address and TX/RX bytes are all examples here. Real values depend on the local ISP provider..

### Network | Network Mode (NAT Mode)

| Network Mode<br>, Internet Protocol Settings |                                                              |  |  |  |  |  |
|----------------------------------------------|--------------------------------------------------------------|--|--|--|--|--|
| Operation Mode                               | NAT Mode                                                     |  |  |  |  |  |
| Connection Mode                              | DHCP V                                                       |  |  |  |  |  |
| Host Name                                    | F835DD36787F                                                 |  |  |  |  |  |
| LAN IP Address                               | 192 . 168 . 103 . 251                                        |  |  |  |  |  |
| LAN Subnet Mask                              | 255 . 255 . 255 . 0                                          |  |  |  |  |  |
| WAN MGMT and DATA Interface                  | Separate 🔻                                                   |  |  |  |  |  |
| WAN MGMT IP Address                          | 151 . <mark>151</mark> . <mark>151</mark> . <mark>103</mark> |  |  |  |  |  |
| WAN MGMT Subnet MASK                         | 255 . 255 . 255 . 0                                          |  |  |  |  |  |
| WAN Gateway Address                          | 151 . 151 . 151 . 254                                        |  |  |  |  |  |
| WAN MTU                                      | 1400                                                         |  |  |  |  |  |
|                                              | Cancel Apply                                                 |  |  |  |  |  |

• Operation Mode: The mode includes NAT, Tunnel, Bridge and Router Mode. The

following pages will show how to configure "NAT mode".

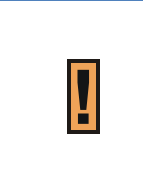

Changing the "**Operation Mode**" needs reboot to take effect. A pop-up window will ask users to "**Reboot**" or "**Continue**". If you select "**Reboot**", CPE would reboot right away. If you select "**Continue**", CPE would not reboot automatically, you need to reboot it manually.

Network > Network Mode

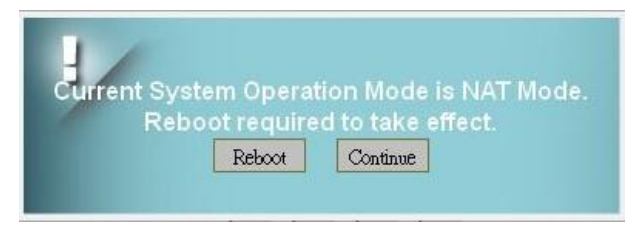

Pop-up windows to confirm reboot

Connection Mode: "DHCP" or "Static".

- If "DHCP" mode is selected, CPE would automatically acquire configuration information from a DHCP server.
- If "Static" mode is selected, users have to manually enter the required information in below fields.
- Host Name: currently no function.

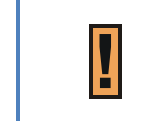

Host Name"**<F835DD36787F>"** Just an example here, in general, it will be WAN MAC.

- LAN IP Address / Subnet Mask: As titled. This IP will change IP prefix in "DHCP Server",
   "Port Forwarding" and "Port Trigger"
- WAN MGMT and DATA Interface: Users can choose "Separate" to use different

Interface for MGMT and Data traffic, or just use "Combine" which means using same

interface for MGMT and Data.

Below are two simple pictures that describe this function.

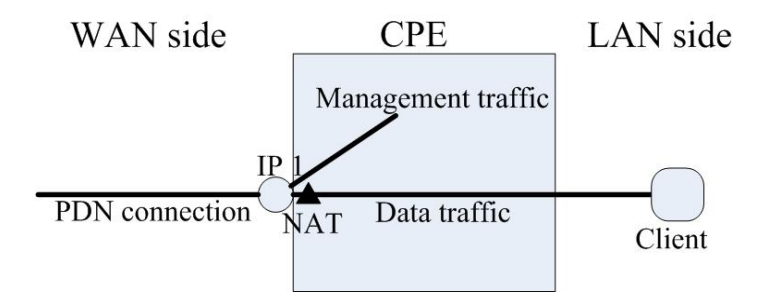

NAT mode, choosing "Combine" in WAN MGMT and Data Interface

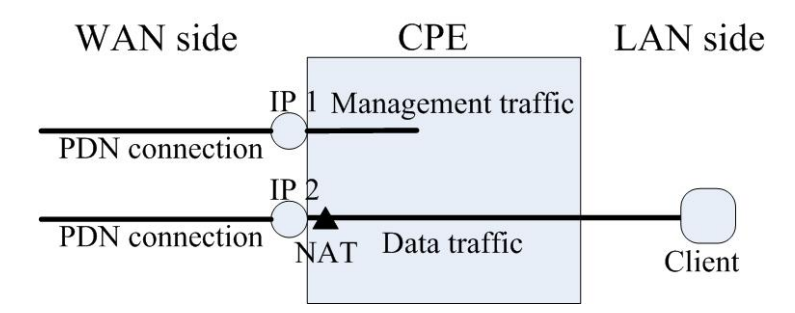

NAT mode, choosing "Separate" in WAN MGMT and Data Interface

If users choose "Separate" in WAN MGMT and Data Interface, make sure other PDN is well configured in page *Mobile Network* > *Technology* > *LTE* > *Multiple PDN*.

WAN IP Address/ Subnet Mask/ Gateway Address: These values are un-editable when the connection mode is "DHCP" and editable when the mode is "Static". If "Combine" is selected in "WAN MGMT and Data Interface", data and management traffic share the same interface. If "Separate" is selected, another WAN IP address, subnet mask and gateway address to configure data traffic will be shown.

| Network Mode                | 131 . 131 . 234       |
|-----------------------------|-----------------------|
| WAN MTU                     | 1400                  |
| DNS1                        | 172 . 17 . 10 . 1     |
| DNS2                        | 172 . 17 . 10 . 2     |
| PDN Connection CID for MGMT | Default 🔻             |
| WAN DATA Connection Mode    | DHCP •                |
| WAN DATA IP Address         | 150 . 150 . 150 . 103 |
| WAN DATA Subnet MASK        | 255 . 255 . 255 . 0   |
| PDN Connection CID for DATA | 2 💌                   |
| NTP1                        |                       |
| NTP2                        |                       |
|                             |                       |
|                             | ancel Apply           |

Two WAN IP, one for MGMT, other for DATA

- WAN MTU: This value is "Maximum Transmission Unit". The size of a single packet can only be as large as MTU. If the size of the packet exceeds MTU, the packet would be fragmented. No fragmentation in bridge mode.
- DNS: Domain Name Server, editable when users select "Static" in "Connection Mode".
   Otherwise, DNS information will be given by DHCP server.
- PDN connection CID for MGMT: If selecting "Separate" in "WAN MGMT and DATA Interface", users need to assign the PDN used as MGMT. By now, the only option is "Default".
- PDN connection CID for DATA: If selecting "Separate" in "WAN MGMT and DATA

Interface", users need to choose from 2-8 for WAN DATA connection. Please make sure this PDN is configured beforehand in page *Mobile Network > Technology > LTE > Multiple PDN*.

• **NTP:** Users can specify two NTP servers in "IP" or "Domain name" format.

For example 220.130.158.72 or tw.pool.ntp.org

These NTP are additional to time server that CPE get via DHCP option 42.

| Cancel button | Reset fields to the last saved values.                   |  |  |  |  |  |  |
|---------------|----------------------------------------------------------|--|--|--|--|--|--|
| Apply button  | Commit the changes made and save to the CPE device, some |  |  |  |  |  |  |
|               | services will be reloaded.                               |  |  |  |  |  |  |

### Network | Network Mode (Tunnel Mode)

• Operation Mode: The mode includes NAT, Tunnel, Bridge and Router Mode. The

following pages will show how to configure "Tunnel mode".

| Network Mode<br>, Internet Protocol Sett | ings        | Network Mode<br>, Internet Protocol Settings |               |  |  |
|------------------------------------------|-------------|----------------------------------------------|---------------|--|--|
| Operation Mode                           | Tunnel Mode | Operation Mode                               | Tunnel Mode 💌 |  |  |
| VPN Type                                 | PPTP 💌      | VPN Type                                     | L2TP •        |  |  |
| NAT Support                              | Enable •    | NAT Support                                  | Enable 💌      |  |  |
| Default Gateway Interface                | Tunnel      | Default Gateway Interface                    | Tunnel -      |  |  |
| PPTP Server                              |             | BCP SUPPORT                                  | Disable 💌     |  |  |
| PPTP Licor                               |             | L2TP Server                                  |               |  |  |
| FFIF 058                                 |             | L2TP User                                    |               |  |  |
| PPTP Password                            |             | L2TP Password                                |               |  |  |

| Operation Mode            | Tunnel Mode 💌       |
|---------------------------|---------------------|
| VPN Type                  | GRE 💌               |
| NAT Support               | Enable 💌            |
| Default Gateway Interface | Tunnel 💌            |
| GRE Type                  | Layer 2 C Layer 3 🤅 |
| Tunnel IP Address         |                     |
| Tunnel Subnet Mask        |                     |

Network > Network Mode > PPTP, L2TP, GRE

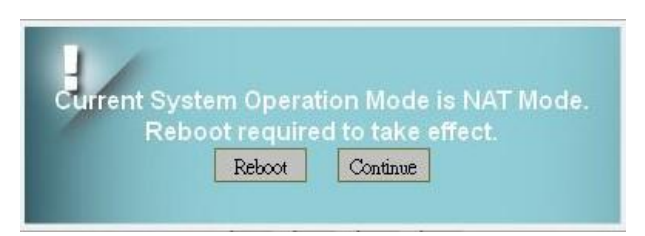

Pop-up windows for reboot confirm

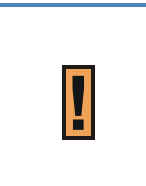

Changing the "**Operation Mode**" needs reboot to take effect. A pop-up window will ask users to "**Reboot**" or "**Continue**". If you select "**Reboot**", CPE would reboot right away. If you select "**Continue**", CPE would not reboot automatically, you need to reboot it manually.

VPN Type: PPTP (with IPsec)

L2TP (with IPsec & BCP Disable/Enable) GRE (Layer2/ Layer3) Tunnel Mode

- NAT Support (except L2TP with BCP Enabled): CPE will do network address translation for its clients in LAN.
- Default Gateway Interface (except L2TP with BCP Enabled): Users can select which interface as the default gateway. The default is "Tunnel" Interface.
- BCP SUPPORT (Only in L2TP): If it is enabled, CPE will bridge "WAN", "Tunnel" and "LAN" interface together. Client in LAN side will get IP from Tunnel rather than from CPE's DHCP Server. The traffic to WAN for clients in LAN would not be directed to CPE WAN interface. It would be directed to the gateway at the other end of the tunnel.
- PPTP Server/ User/ Password (Only in PPTP): The IP address of PPTP server and username and password for authentication.
- L2TP Server/ User/ Password (Only in L2TP): The IP address of PPTP server and username and password for authentication.
- GRE Type(Layer 2)/ Destination IP Address: The IP address of the peer to build GRE tunnel with CPE.
- GRE Type (Layer 3)/ Tunnel IP Address/ Subnet Mask: The IP address of the peer to build GRE tunnel with CPE. The subnet mask is used to determine the traffic sent to the

peer.

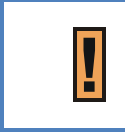

All information need in this page are assigned by "Tunnel Server". Like Server IP, Username and Password.

- Connection Mode: "DHCP" or "Static".
  - > If "DHCP" mode is selected, CPE would automatically acquire configuration

information from a DHCP server.

- If "Static" mode is selected, users have to manually enter the required information in below fields.
- Host Name: Currently no function.
- LAN IP Address / Subnet Mask: The IP address and subnet mask used by CPE in LAN
  - If users choose "L2TP with BCP Enabled" in "Operation Mode", this IP only means a <u>back-up IP address</u>. When users cannot link to CPE web GUI due to the dynamic IP address, users can use the back-up IP address to link to CPE web GUI instead.
  - If users choose other tunnel mode, this IP means LAN side domain and Web GUI IP address.(This IP will change IP prefix in "DHCP Server", "Port Forwarding" and "Port Trigger")
- WAN IP Address/ Subnet Mask/ Gateway Address: These values are un-editable when users select "DHCP" in "Connection Mode".
- WAN MTU: This value is "Maximum Transmission Unit". It is the largest size of a single packet.
- NTP: Users can specify two NTP servers in "IP" or "Domain name" format.

For example 220.130.158.72 or tw.pool.ntp.org

These NTP are additional to time server that CPE get via DHCP option 42.

- DNS: Domain Name Server, editable when users select "Static" in "Connection Mode".
   Otherwise, DNS information will be given by DHCP server.
- IPsec Tunnel (PPTP and L2TP): encrypt/decrypt the packet flow.
- **Pre-Shared Key**: the key used for authentication in IPsec.

| Cancel button | Reset fields to the last saved values.                   |  |  |  |  |  |
|---------------|----------------------------------------------------------|--|--|--|--|--|
|               | Commit the changes made and save to the CPE device, some |  |  |  |  |  |
| Apply button  | services will be reloaded.                               |  |  |  |  |  |

### Network | Network Mode (Bridge Mode)

• **Operation Mode: users have NAT**, **Tunnel**, **Bridge** and **Router** Mode to choose from.

The following pages show how to configure "Bridge mode".

| Network Mode               |                       |
|----------------------------|-----------------------|
| . Internet Protocol Settin | gs                    |
| Operation Mode             | Bridge Mode           |
| Connection Mode            | DHCP                  |
| Host Name                  | F835DD36787F          |
| LAN IP Address             | 192 . 168 . 103 . 251 |
| LAN Subnet Mask            | 255 . 255 . 255 . 0   |
| WAN MGMT IP Address        | 151 . 151 . 151 . 103 |
| WAN MGMT Subnet MASK       | 255 . 255 . 255 . 0   |
| WAN Gateway Address        | 151 . 151 . 151 . 254 |
| WAN MTU                    | 1400                  |
| DNS1                       | 172 . 17 . 10 . 1     |
| DNS2                       | 172 . 17 . 10 . 2     |
|                            | Cancel Apply          |

Network > Network Mode

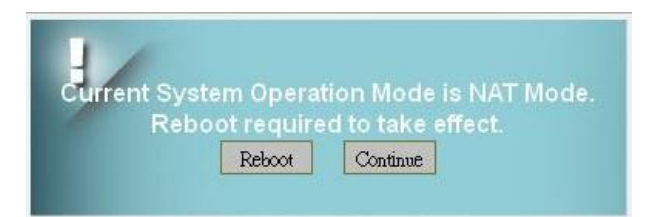

Pop-up windows for reboot confirm

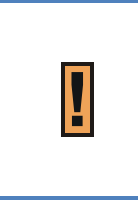

Changing the "**Operation Mode**" needs reboot to take effect. A pop-up window will ask users to "**Reboot**" or "**Continue**". If you select "**Reboot**", CPE would reboot right away. If you select "**Continue**", CPE would not reboot automatically, you need to reboot it manually.

- Connection Mode: "DHCP" or "Static".
  - If "DHCP" mode is selected, CPE would automatically acquire configuration information from a DHCP server.
  - If "Static" mode is selected, users have to manually enter the required information in below fields.
- Host Name: Currently no function.

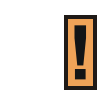

Host Name"**<F835DD36787F>**" Just an example here, in general, it will be WAN MAC.

- LAN IP Address / Subnet Mask: The IP address and subnet mask used by CPE in LAN
  - This IP only means a <u>back-up IP address</u>. When users cannot link to CPE web GUI due to the dynamic IP address, users can link to CPE web GUI through the back-up IP address.
- WAN IP Address/ Subnet Mask/ Gateway Address: These values are un-editable when "Connection Mode" is "DHCP" and editable when "Connection Mode" is "Static".
- WAN MTU: This value is "Maximum Transmission Unit". It is the largest size of a single packet.
- DNS: Domain Name Server. It is editable when users select "Static" in "Connection
   Mode". Otherwise, these values will be given by DHCP server.
- MultiPDN connection for Data (Only in Bridge Mode): If it is enabled, CPE will pre-create
   PDN connections for local clients. Thus, a client requests IP address from CPE, CPE will
   reply an IP gotten from one of APN.

If it is disabled, only one default PDN will be established, clients need another way to get IP address.

Below is an example for "enabled" case.

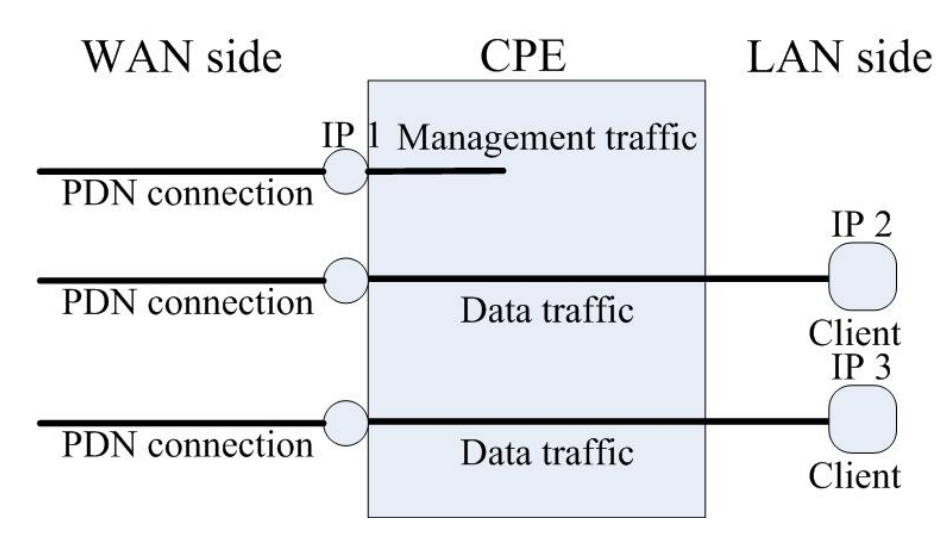

Multi-PDN in Bridge Mode

• **NTP:** Users can specify two NTP servers in "IP" or "Domain name" format.

For example 220.130.158.72 or tw.pool.ntp.org

These NTP are additional to time server that CPE get via DHCP option 42.

| Cancel button | Reset fields to the last saved values.                   |  |  |  |  |  |  |
|---------------|----------------------------------------------------------|--|--|--|--|--|--|
| Apply button  | Commit the changes made and save to the CPE device, some |  |  |  |  |  |  |
|               | services will be reloaded.                               |  |  |  |  |  |  |

### Network | Network Mode (Router Mode)

• **Operation Mode:** users have **NAT**, **Tunnel**, **Bridge** and **Router** mode to choose from.

The following pages will show how to configure "Router mode".

| Network Mode                 |                       |  |  |  |  |  |  |  |
|------------------------------|-----------------------|--|--|--|--|--|--|--|
| . Internet Protocol Settings |                       |  |  |  |  |  |  |  |
| Operation Mode               | Router Mode           |  |  |  |  |  |  |  |
| Connection Mode              | DHCP -                |  |  |  |  |  |  |  |
| Host Name                    | F835DD36787F          |  |  |  |  |  |  |  |
| LAN IP Address               | 192 . 168 . 103 . 251 |  |  |  |  |  |  |  |
| LAN Subnet Mask              | 255 . 255 . 255 . 0   |  |  |  |  |  |  |  |
| WAN MGMT IP Address          | 151 . 151 . 151 . 103 |  |  |  |  |  |  |  |
| WAN MGMT Subnet MASK         | 255 . 255 . 255 . 0   |  |  |  |  |  |  |  |
| WAN Gateway Address          | 151 . 151 . 151 . 254 |  |  |  |  |  |  |  |
| WAN MTU                      | 1400                  |  |  |  |  |  |  |  |
| DNS1                         | 172 . 17 . 10 . 1     |  |  |  |  |  |  |  |
| DNS2                         | 172 . 17 . 10 . 2     |  |  |  |  |  |  |  |
|                              | Cancel Apply          |  |  |  |  |  |  |  |

Network > Network Mode

#### Change a picture to Router Mode

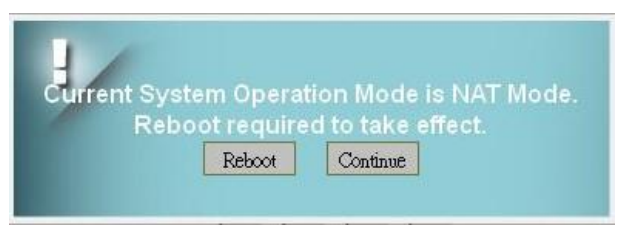

Pop-up windows for reboot confirm

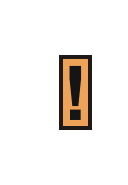

Changing the "**Operation Mode**" needs reboot to take effect. A pop-up window will ask users to "**Reboot**" or "**Continue**". If you select "**Reboot**", CPE would reboot right away. If you select "**Continue**", CPE would not reboot automatically, you need to reboot it manually.

- Connection Mode: "DHCP" or "Static".
  - If "DHCP" mode is selected, CPE would automatically acquire configuration information from a DHCP server.
  - if "Static" mode is selected, users have to manually enter the required information in below fields.
- Host Name: Currently no function.

Π

Host Name"**<F835DD36787F>"** Just an example here, in general, it will be WAN MAC.

- LAN IP Address / Subnet Mask: The IP address and subnet mask used by CPE in LAN
- WAN IP Address/ Subnet Mask/ Gateway Address: These values are un-editable when "Connection mode" is "DHCP" and editable when "Connection mode" is "Static".
- WAN MTU: This value is "Maximum Transmission Unit". It is the largest size of a single packet.
- DNS: Domain Name Server. It is editable when users select "Static" in "Connection
   Mode". Otherwise, these values will be given by DHCP server.
- **NTP:** Users can specify two NTP servers in "IP" or "Domain name" format.

For example 220.130.158.72 or tw.pool.ntp.org

These NTP are additional to time server that CPE get via DHCP option 42.

| Cancel button | Reset fields to the last saved values.                   |  |  |  |  |  |  |
|---------------|----------------------------------------------------------|--|--|--|--|--|--|
| Apply button  | Commit the changes made and save to the CPE device, some |  |  |  |  |  |  |
|               | services will be reloaded.                               |  |  |  |  |  |  |

### Network | DHCP Server (not available on bridge mode)

| DHCP Server              |                                    |
|--------------------------|------------------------------------|
| , DHCP Server Settings   |                                    |
| Enable DHCP Server       |                                    |
| DHCP Starting IP Address | 192 . 168 . 103 . 2                |
| DHCP Ending IP Address   | 192 . 168 . 103 . 200              |
| Primary DNS              | From ISP                           |
| Secondary DNS            |                                    |
| Tertiary DNS             |                                    |
| DHCP Lease Time          | 1 Days 0 Hours 0 Minutes 0 Seconds |
|                          |                                    |

CPE has a built-in DHCP server to manage the distribution of IP addresses. A device connected to

CPE through the Ethernet port would obtain a dynamic IP address from CPE.

- Enable DHCP Server: enable/disable DHCP server
- **DHCP Starting IP Address:** The starting IP address assigned by DHCP server.
- **DHCP Ending IP Address:** The ending IP address assigned by DHCP server.
- From ISP: When the checkbox is ticked, clients set CPE as DNS server, but CPE will only act

as a "DNS relay". The following picture is captured from a PC in LAN; DNS Server field is

192.168.103.251 (LAN IP of CPE). DNS request will be sent to 192.168.103.251 then

forwarded to ISP DNS Server.

| IP Address      |  |  |  |  | : | 192.168.103.5                       |
|-----------------|--|--|--|--|---|-------------------------------------|
| Subnet Mask     |  |  |  |  |   | 255.255.255.0                       |
| Default Gateway |  |  |  |  |   | 192.168.103.251                     |
| DHCP Server     |  |  |  |  |   | 192.168.103.251                     |
| DNS Servers     |  |  |  |  |   | 192.168.103.251                     |
| Lease Obtained. |  |  |  |  |   | Tuesday, July 22, 2014 5:35:19 PM   |
| Lease Expires . |  |  |  |  |   | Wednesday, July 23, 2014 5:35:19 PM |

Network > DHCP Server > From ISP

*Network > DHCP Server* 

If users want to know DNS Servers obtained from ISP, It can be found in "Network > Status > WAN Information > DNS Server"

Primary/Secondary/Tertiary DNS: If the checkbox "From ISP" is not ticked, users can designate the DNS server for DHCP clients. Two pictures below are captured from CPE and a PC in LAN; DNS fields are "1.1.1.1", "2.2.2.2" and "3.3.3.3". Clients' DNS request will be directly sent to the first operative server in the order of primary, secondary and tertiary DNS.

| Primary DNS     | 1 . 2 . 3 . 4 🗖 From ISP           |
|-----------------|------------------------------------|
| Secondary DNS   | 5 . 6 . 7 . 8                      |
| Tertiary DNS    | 2 . 4 . 6 . 8                      |
| DHCP Lease Time | 1 Days 0 Hours 0 Minutes 0 Seconds |

Network > DHCP Server > not From ISP

| IP Address      |  |  |  |  | : | 192.168.103.5                       |
|-----------------|--|--|--|--|---|-------------------------------------|
| Subnet Mask     |  |  |  |  |   | 255.255.255.0                       |
| Default Gateway |  |  |  |  |   | 192.168.103.251                     |
| DHCP Server     |  |  |  |  |   | 192.168.103.251                     |
| DNS Servers     |  |  |  |  |   | 1.2.3.4                             |
|                 |  |  |  |  |   | 5.6.7.8                             |
|                 |  |  |  |  |   | 2.4.6.8                             |
| Lease Obtained. |  |  |  |  |   | Tuesday, July 22, 2014 5:45:24 PM   |
| Lease Expires . |  |  |  |  |   | Wednesday, July 23, 2014 5:45:24 PM |

Network > DHCP Server > not From ISP

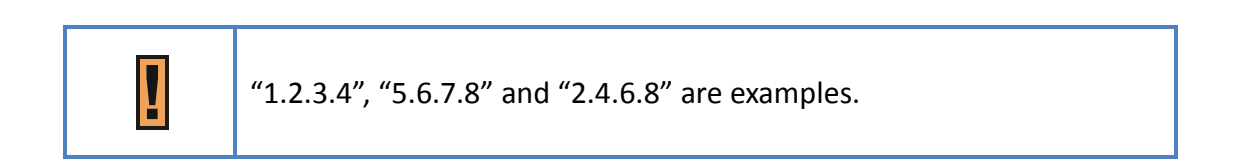

- DHCP Lease Time: The life time of the IP assigned by DHCP server( range: 2 minutes-365days)
- Lease Reservation Table: This table records the mapping of MAC and IP addresses. Clients with the specific MAC address in the table would get the corresponding IP address. Click

"Add +" button to add a new mapping, clicking "Delete" icon (  $\overline{\overline{\mathbf{w}}}$  ) to delete it. To enable the mapping, users have to tick the "Enable" checkbox.

An example is illustrated below. If a client with MAC Address **"11:22:33:44:55:66**" requests IP, DHCP server will assign IP **"192.168.15.123**" and the host name **"Example**" to it.

|           |                   |                | Add +  |        |
|-----------|-------------------|----------------|--------|--------|
| Host Name | MAC Address       | IP Address     | Enable | Delete |
| Example   | 11 22 33 44 55 66 | 192,168,15,123 |        | Ì      |

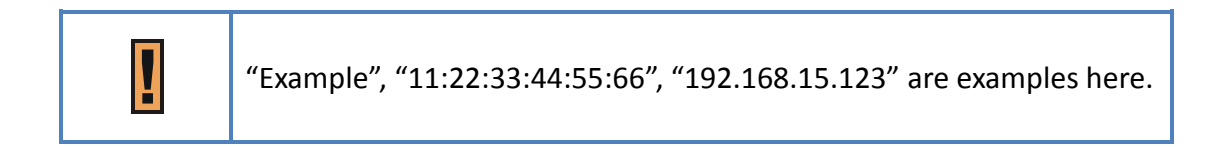

| Cancel button | Reset fields to the last saved values.                   |
|---------------|----------------------------------------------------------|
| Apply button  | Commit the changes made and save to the CPE device, some |
|               | services will be reloaded.                               |
#### Network | QoS (Not available in bridge mode)

| NameExample              | Priority: 1       | 1(high)~255(low)      | Enable 🗹    | 1     |
|--------------------------|-------------------|-----------------------|-------------|-------|
| Interface: WAN           | Min Rate: 100     | Kbits Max R           | ate: 300    | Kbits |
| Mode:                    | Protocol QaS 🔹 Pr | rotocol :             | TCP -       |       |
| Source Port Rang         | e: 3000 - 3000 De | stination Port Range: | 4000 - 4000 |       |
| Source IP Range:         | 192 . 168 . 2 . 1 | - 192 168 2 2         |             |       |
| Destination IP<br>Range: | 192 168 15 2      | - 192 . 168 . 15 . 3  |             |       |

Network > QoS

QoS stands for "Quality of Service", different network services can be prioritized. Users have to add rules which designate that network flow through certain port ranges or IP address range would have a guaranteed sending rate. Click **"Add +"** button to add a new rule, clicking **"Delete"** icon ( $\overline{\mathbf{w}}$ ) to delete the rule.

- Enable QoS: Enable/disable QoS.
- Enable VoIP QoS: set generic rules for VoIP service, like UDP and TCP port 5060, 11720....
- Name: Name of the rule.
- **Priority:** Priority of each rule, "1" is the highest priority, "255" is the lowest priority.
- Enable: Enable/Disable the rule.
- Interface: The interface that the rule is applied to.
- Min Rate: The guaranteed sending rate if the traffic needs at least min rate and the bandwidth is abundant.
- Max Rate: The maximum sending rate" if the bandwidth is abundant.

About Min Rate and Max Rate, we can discuss this in 3 cases.
For example, Min Rate=50 kbps Max Rate=100 kbps
1. If 20 kbps is needed, the traffic will only get 20 kbps, CPE will <u>not</u>

- give it **50** kbps (50 kbps=Min Rate, this can prevent wasting bandwidth)
- 2. If **60** kbps is needed, the traffic <u>at least gets</u> **50** kbps and CPE tries to satisfy **60** kbps requirement.
- 3. If **200** kbps is needed, the traffic will only get **100** kbps due to max rate constraint.
- Mode: Only protocol QoS
- Protocol: "TCP", "UDP", "ICMP" and "ANY". ANY includes TCP, UDP and ICMP.
- Source/ Destination Port Range and Source/ Destination IP Range: The port and IP range of the traffic that needs QoS.

Source/Destination Port and Source/Destination IP can be an empty value, which means "DON'T CARE".

| Cancel button | Reset fields to the last saved values.                   |
|---------------|----------------------------------------------------------|
| Apply button  | Commit the changes made and save to the CPE device, some |
| Apply button  | services will be reloaded.                               |

#### Network | Routing (Available in Tunnel、 Router Mode)

| ic Routing                           |                               | Add +         |
|--------------------------------------|-------------------------------|---------------|
| lame Example                         | Enable 🗹                      | ð             |
| nterface: LAN<br>Destination IP: 192 | Gateway: 0 ,0 ,0 ,0 ,0        | Metric: 0     |
| restination iP. [192                 | , 100 114 10 INEIMASK, [200 1 | 200 .1200 .10 |
|                                      |                               |               |
|                                      |                               |               |
|                                      |                               |               |
|                                      |                               |               |

Network > Routing

Users can designate routing rules of CPE

- Static Routing: Enable/Disable static routing.
- Click "Add +" button to add a new rule, clicking "Delete" icon ( m) to delete the rule.
- Name: Name of the rule.
- Enable: Enable/Disable the rule.
- Interface: The interface that the rule is applied to.
- Gateway: The gateway of the routing rule
- **Metric:** The metric of the routing rule. It's the distance related to the route.
- **Destination IP:** The destination IP or a subnet.
- **Netmask:** The subnet mask of the rule.

| Network | <b>Port Forwarding</b> | (Available in NAT、 | Tunnel Mode) |
|---------|------------------------|--------------------|--------------|
|         |                        | ·····              |              |

| Port For | wardin | g      |       |      | Ad             | d +     |        |
|----------|--------|--------|-------|------|----------------|---------|--------|
| Protocol | WAN    | I Port | LAN   | Port | LAN IP         | Enable  | Delete |
|          | Begin  | End    | Begin | End  |                | Lindbio |        |
| TCP 🗾    | 5555   | 5556   | 6666  | 6667 | 192.168.15.121 | N       |        |
|          |        |        |       |      |                |         |        |
|          |        |        |       |      |                |         |        |
|          |        |        |       |      |                |         |        |
|          |        |        |       |      |                |         |        |
|          |        |        |       |      |                |         |        |
|          |        |        |       |      |                |         |        |
|          |        |        |       |      |                |         |        |
|          |        |        |       |      |                |         |        |
|          |        |        |       |      |                |         |        |
|          |        | 6      |       |      |                |         |        |

Network > Port Forwarding

Port forwarding forwards the packet according to the port setting in this page. If packets with the

port number in these ranges, packets will be forwarded to the designated LAN IP and LAN Port.

This function is very useful when a server is set up in LAN side like FTP server.

- Click "Add +" button to add a new rule, clicking "Delete" icon ( m) to delete the rule.
- Protocol: TCP or UDP.
- WAN Port: The range of WAN port.
- LAN Port: The range of LAN port.
- LAN IP: Enter the IP which desires to receive forwarded packets.
- Enable: Enable/Disable the rule
- Delete: Delete the rule.

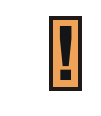

WAN Port 53、68、113、123、161、2948、7547、58603 are reserved for management use.

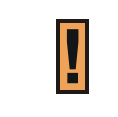

The priority of port forwarding rules is higher than DMZ. Users can set DMZ and it will not influence port forwarding.

| Cancel button | Reset fields to the last saved values.                   |
|---------------|----------------------------------------------------------|
| Apply button  | Commit the changes made and save to the CPE device, some |
|               | services will be reloaded.                               |

#### Network | Port Trigger (Available in NAT、 Tunnel Mode)

| Port Trigger     |                 | A               | dd +          |
|------------------|-----------------|-----------------|---------------|
| Application Name | Triggered Range | Forwarded Range | Enable Delete |
|                  |                 |                 |               |
|                  |                 |                 |               |
|                  |                 |                 |               |
|                  | Cancel          | Арріу           |               |
|                  | Network > P     | ort Trigger     |               |

The table allows you to configure Port Trigger rules. Port Trigger is a way to automate port forwarding. Outbound traffic on predetermined ports ('trigger port') causes inbound traffic to specific ports (call it port **P** here) to be dynamically forwarded to the host which uses trigger port. Port **P** does not open if port triggering is not activated. Click **"Add +"** button to add a new rule,

clicking **"Delete"** icon (  $\overline{\mathbf{m}}$  ) to delete the rule.

- **Application Name:** Name of the port trigger rule.
- Triggered Range: Traffic passing through the port in the triggered range would automatically open the forwarded port in the forwarded range. The ports in the triggered range are LAN ones.
- Forwarded Range: The ports that would be automatically opened when traffic pass

through ports in the triggered range. The ports in the triggered range are WAN port.

- Enable: Enable/Disable the rule.
- **Delete:** Delete the rule.

| Cancel button | Reset fields to the last saved values.                   |  |
|---------------|----------------------------------------------------------|--|
| Apply byttop  | Commit the changes made and save to the CPE device, some |  |
| Apply button  | services will be reloaded.                               |  |

#### Network | DSCP

| Differentiated Serv   | ices Code Point(DSCP) |
|-----------------------|-----------------------|
| DSCP Configuration    |                       |
| MGMT DSCP ID          | 6                     |
| , Data VLAN Configura | ation                 |
| Data DSCP ID          | 0                     |
| , VoIP VLAN Configur  | ation                 |
| VoIP SIP DSCP         | 26                    |
| VoIP RTP DSCP         | 46                    |
| VoIP RTCP DSCP        | 46                    |
|                       |                       |
|                       |                       |
|                       |                       |
|                       |                       |
|                       | Cancel Apply          |

- **MGMT DSCP ID:** UL DSCP that LTE / WiMAX outdoor CPE mark the management packets.
- **Data DSCP ID:** UL DSCP that LTE / WiMAX outdoor CPE mark the data packets.
- **VoIP SIP DSCP ID:** UL DSCP that LTE / WiMAX outdoor CPE mark the VoIP SIP packets.
- **VoIP RTP DSCP ID:** UL DSCP that LTE / WiMAX outdoor CPE mark the VoIP RTP packets.
- VoIP RTCP DSCP ID: UL DSCP that LTE / WiMAX outdoor CPE mark the VoIP RTCP packets.

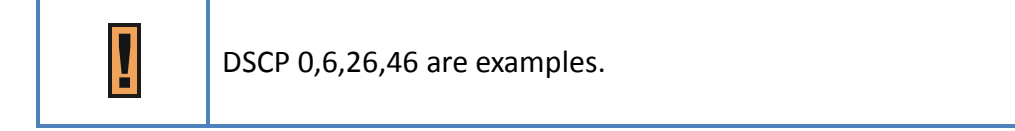

| Cancel button | Reset fields to the last saved values.                   |
|---------------|----------------------------------------------------------|
|               | Commit the changes made and save to the CPE device, some |
| Apply button  | services will be reloaded.                               |

#### Network | Vlan (available in ETH-CS only)

| Virtual Local Area<br>, MGMT VLAN Configu | Network (VLAN) |
|-------------------------------------------|----------------|
| Enable MGMT VLAN                          |                |
| MGMT VID 100                              |                |
| MGMT VP 0                                 |                |
| , Data VLAN Configura                     | tion           |
| Enable Data VLAN                          |                |
| Data VID                                  | 200            |
| Data VP                                   | 0              |
| , VoIP VLAN Configura                     | tion           |
| Enable VoIP VLAN                          |                |
| VoIP VID                                  | 300            |
| VoIP VP                                   | 0              |
|                                           | Cancel Apply   |

In ETH-CS mode the LTE / WiMAX outdoor CPE has 3 interfaces.

Management, data and VoIP;

- Enable MGMT VLAN: this option allow configuring MGMT Vlan ID and Vlan priority. The interface is layer 2 (Vlan-cs).
- Enable DATA VLAN: this option allow configuring DATA Vlan ID and Vlan priority. The

interface is layer 2 (Vlan-cs). If this option is disable it means that LET / WIMAX outdoor

CPE delivers the packets as is (transparent), if this option is enable it means that the CPE

retag the Vlan to untag packet (on LAN side). The interface is layer 2 (Vlan-cs). <u>There is</u> <u>no option to use untag and transparent in same time</u>.

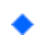

Enable VoIP VLAN: this option allow configuring VoIP Vlan ID and Vlan priority. The

interface is layer 2 (Vlan-cs).

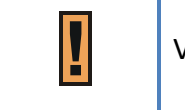

Vlan 100, 200, 300 are examples.

| Cancel button | Reset fields to the last saved values.                   |
|---------------|----------------------------------------------------------|
| Angels button | Commit the changes made and save to the CPE device, some |
| Apply button  | services will be reloaded.                               |

#### Network | Dynamic DNS

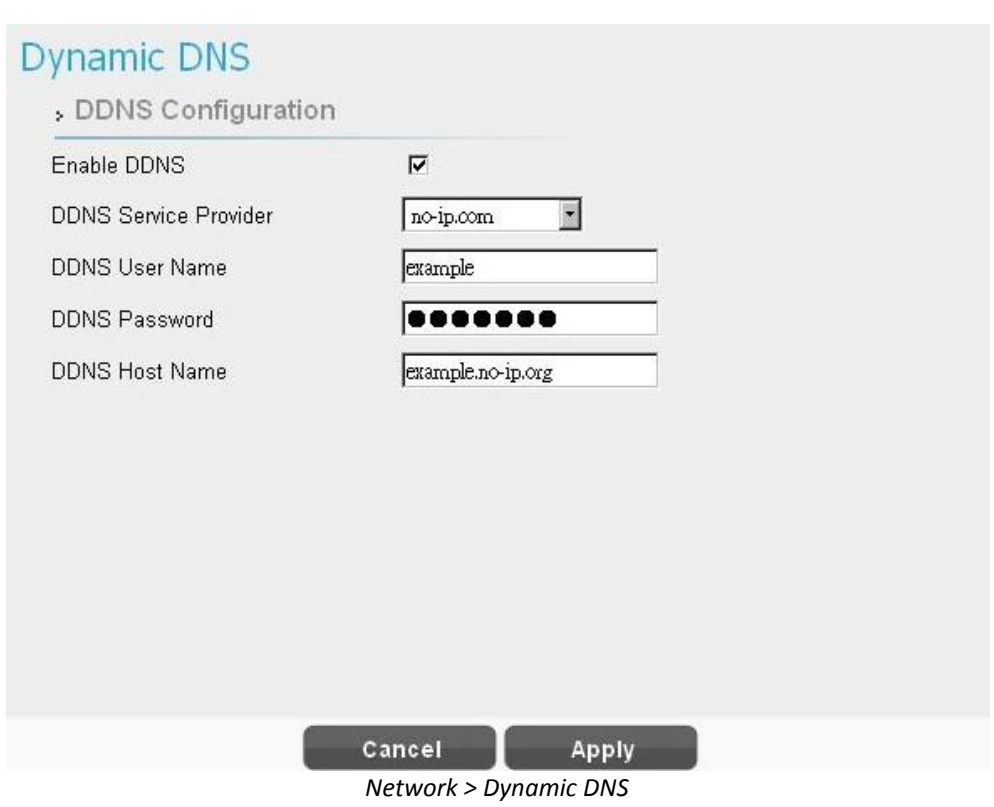

Dynamic Domain Name System (DDNS) is a mechanism that can map a fixed domain name to a dynamic IP address. This is very useful when you can only get a dynamic IP in WAN. If DDNS is enabled, clients can connect to CPE through "DDNS Host Name".

- Enable DDNS: Enable/Disable DDNS.
- When DDNS is enabled, select the DDNS service provider you registered from the drop-down list, and configure the following parameters: DDNS Service Provider, DDNS User

Name, DDNS Password, and DDNS Host Name.

| Cancel button | Reset fields to the last saved values.                   |  |  |  |
|---------------|----------------------------------------------------------|--|--|--|
|               | Commit the changes made and save to the CPE device, some |  |  |  |
| Apply button  | services will be reloaded.                               |  |  |  |

#### Network | MGMT Service

| ITP Service                    | Enable 🔽 | HTTP Port  | 80  |
|--------------------------------|----------|------------|-----|
| TTPs Service                   | Enable 🗹 | HTTPs Port | 443 |
| nport Web Server Ceritficate   |          |            |     |
| /eb Server Ceritficate Passphr | rase     |            |     |
|                                |          |            |     |
|                                | Brow     | rse Upload |     |
|                                |          |            |     |
| server • View                  |          |            |     |
| server 💌 View                  |          |            |     |
| server 💌 View                  |          |            |     |
| server 💌 View                  |          |            |     |
| server 💌 View                  |          |            |     |
| server 💌 View                  |          |            |     |
| server 💌 View                  |          |            |     |
| server 💌 View                  |          |            |     |
| server 💌 View                  |          |            |     |
| server 💌 View                  |          |            |     |
| server 💌 View                  | Cancel   | Apply      |     |

*Network > MGMT Service* 

MGMT service is about HTTP and HTTPs configuration.

- HTTP Service: When it is enabled, clients in the LAN side can link to CPE HTTP service. Users can set the port used by HTTP service.
- HTTPs Service: When it is enabled, clients in the LAN can link to CPE HTTPs service. Users can set the port used by HTTPs service. Clients in the WAN side are able to link to CPE HTTPs service when "HTTPs service" is on and "allow HTTPs login from WAN" in firewall section is on. Please note that the clients in LAN and WAN may use different ports to link to CPE HTTPs service.
- Import WEB Certificate: The certificate is used by HTTPs service, users can upload the certificate and prepare the passphrase for CPE and view the current certificate through view button.

| The port number setting in this page is only for LAN; if users want to |
|------------------------------------------------------------------------|
| login to GUI from WAN, it needs to enable "Allow Https login from      |
| <i>WAN"</i> in "Firewall   Basic".                                     |

| Cancel button | Reset fields to the last saved values.                   |  |  |  |
|---------------|----------------------------------------------------------|--|--|--|
| Apply button  | Commit the changes made and save to the CPE device, some |  |  |  |
| Αρριγ δαττοπ  | services will be reloaded.                               |  |  |  |

#### **Firewall**

| Firewall | Display in <b>Brief Summary Page</b>                       |
|----------|------------------------------------------------------------|
|          | Display in "Quick Panel" of<br>Detailed Configuration Page |

• The firewall is used to block and grant some network access.

#### Menu structure:

|          | Basic              |
|----------|--------------------|
|          | L3 MGMT Filter     |
| Firewall | L3 DATA filter     |
|          | L2 Filter          |
|          | Access Restriction |

#### Firewall | Basic

| Basic                      |              |
|----------------------------|--------------|
| Firewall Configuration     |              |
| Enable Firewall            |              |
| Allow Ping from WAN        |              |
| Allow HTTPs login from WAN |              |
| HTTPs Login Port from WAN  | 8080         |
| DMZ IP Address             | 192.168.15.  |
| Redirect ICMP to the Host  |              |
| Multicast Filter           |              |
| Enable UPnP IGD            |              |
|                            |              |
|                            |              |
|                            |              |
|                            |              |
|                            |              |
|                            | Cancel Apply |

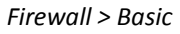

- Enable Firewall: Enable/Disable firewall.
- Allow ping from WAN: As titled.
- Allow HTTPs login from WAN: It is available only when HTTPs Service is enabled in Network

| MGMT Service.

- HTTPs Login Port from WAN: As titled.
- DMZ IP Address: All network traffic from WAN is forwarded to this IP address in LAN.
- **Redirect ICMP to the host:** The function will be activated if DMZ is enabled. Tick the

checkbox to have CPE pass ICMP messages to hosts, or un-tick the checkbox to let the CPE reply ICMP messages.

 Multicast Filter: If the checkbox is ticked, multicast packets would be dropped; otherwise, they pass through.

| Cancel button | Reset fields to the last saved values.                   |  |  |  |
|---------------|----------------------------------------------------------|--|--|--|
| Apply byttop  | Commit the changes made and save to the CPE device, some |  |  |  |
| Apply button  | services will be reloaded.                               |  |  |  |

#### Firewall | L3 MGMT Filter

| Name           | Enable F     | 2         | Ì        |
|----------------|--------------|-----------|----------|
| Action: Permit | • Interface: | WAN 💌 Log | No Log 💌 |
| Protocol TCP   | Port         |           |          |
| Src IP:        |              | Src Mask: |          |
| Dst IP:        |              | Dst Mask: |          |
|                |              |           |          |
|                |              |           |          |

Firewall > L3 MGMT Filter

L3 MGMT filter disallow/allows packets with certain ports and IP address which is sent to CPE.

- Click "Add +" button to add a new rule, clicking "Delete" icon ( ) to delete the rule.
- Name: The name of the rule.
- Action: Select "Permit" or "Deny" to allow the access or reject the traffic.
- Interface: Select which interface users want to block/allow the traffic from. Available options are "WAN", "LAN", or "BOTH".
- Log: Select "Log" to have log records, or "No Log" to disable it. ( users would not see it, log is printed in the console. )
- Protocol: Protocol to filter. Available options are TCP, UDP, ICMP, or ANY.
- **Port: The** port number to filter.
- Src IP: The source IP to filter.
- **Dst IP: T**he destination IP to filter.

- Src Mask: It would be used with Src IP to form a subnet.
- Dst Mask: It would be used with Dst IP to form a subnet.
- Enable: Enable/Disable the rule.
- **Delete:** Delete the rule. You need to press the apply button to take effect.

| Cancel button | Reset fields to the last saved values.                   |  |  |  |
|---------------|----------------------------------------------------------|--|--|--|
| Apply button  | Commit the changes made and save to the CPE device, some |  |  |  |
|               | services will be reloaded.                               |  |  |  |

#### Firewall | L3 DATA Filter

| lame Exam | nple     | Enable F   | 2         |     |          |
|-----------|----------|------------|-----------|-----|----------|
| Action:   | Permit 💌 | Interface: | WAN 💌     | Log | No Log 💌 |
| rotocol   | TCP 💽    | Port       |           |     |          |
| Src IP:   |          |            | Src Mask: |     |          |
| Dst IP:   |          |            | Dst Mask: |     |          |
|           |          |            |           |     |          |
|           |          |            |           |     |          |
|           |          |            |           |     |          |
|           |          |            |           |     |          |

Firewall > L3 DATA Filter

L3 DATA filter disallow/allows packets with designated ports and IP address to the device which is not CPE.

- - -

- Click "Add +" button to add a new rule, clicking "Delete" icon ( ) to delete the rule.
- Name: The name of the rule.
- Action: "Permit" or "Deny" allowing or rejecting the traffic.
- Interface: Select which interface users want to block/allow the traffic from. Available options are "WAN", "LAN", or "BOTH".
- Log: Select "Log" to have log records, or "No Log" to disable it. ( users will not see it , the log is printed in the console.)
- Protocol: Protocol to filter. Available options are TCP, UDP, ICMP, or ANY.
- **Port:** The port number to filter.
- Src IP: The source IP to filter.

- Dst IP: The destination IP to filter.
- Src Mask: It would be used with Src IP to form a subnet.
- Dst Mask: It would be used with Dst IP to form a subnet.
- **Enable:** Enable/Disable the rule.

| Cancel button | Reset fields to the last saved values.                   |  |  |  |
|---------------|----------------------------------------------------------|--|--|--|
| Apply button  | Commit the changes made and save to the CPE device, some |  |  |  |
|               | services will be reloaded.                               |  |  |  |

#### Firewall | L2 Filter

| Action:     Permit     Interface:     LAN     Log     No Log       Ether Type     Ox     VLAN ID | Name          | En             | able 🔽   |       |          |  |
|--------------------------------------------------------------------------------------------------|---------------|----------------|----------|-------|----------|--|
| Ether Type     0x     VLAN ID       Src MAC:     Src Mask:       Dst MAC:     Dst Mask:          | Action: P     | ermit 🗾 Interf | ace: LAN | V Log | No Log 💌 |  |
| Src MAC:     Src Mask:       Dst MAC:     Dst Mask:                                              | Ether Type Ox | VLAP           |          |       |          |  |
| Dst MAC: Dst Mask:                                                                               | Src MAC:      |                | Src I    | Mask: |          |  |
|                                                                                                  | Dst MAC:      |                | Dst I    | Mask: |          |  |
|                                                                                                  |               |                |          |       |          |  |
|                                                                                                  |               |                |          |       |          |  |
|                                                                                                  |               |                |          |       |          |  |
|                                                                                                  |               |                |          |       |          |  |

Firewall > L2 Filter

L2 filter can filter packets in layer 2 of the 7-layer OSI model of computer network.

- Click "Add +" button to add a new rule, clicking "Delete" icon ( ) to delete the rule.
- Name: Enter the name of the rule.
- Action: Select "Permit" or "Deny" to allow or reject the traffic.
- Interface: only LAN.
- Log: Select "Log" to have log records, or "No Log" to disable it. (Users will not see it, the log is printed in the console.)
- Ether Type: EtherType is a two-octet field in an Ethernet frame, which is used to indicate which protocol is encapsulated in the payload of an Ethernet frame. Enter the Ether Type code (Range: 0600~FFFF) according to the protocol you use.
- Vlan ID: IEEE 802.1Q is the networking standard that supports Virtual LANs (VLANs) in
   Ethernet network; and VLAN ID is the identification of the VLAN. VLAN ID is a unique VLAN

identifier, the number range is from 0 to 4095.

- **Port: The** port number to filter.
- Src MAC: The source MAC to filter.
- Dst MAC: The destination MAC to filter.
- Src Mask: The source Mask to filter.
- Dst Mask: The destination Mask to filter.
- Enable: Enable/Disable the rule.

| Cancel buttonReset fields to the last saved values. |                                                          |
|-----------------------------------------------------|----------------------------------------------------------|
|                                                     | Commit the changes made and save to the CPE device, some |
| Apply button                                        | services will be reloaded.                               |

|  | Π |
|--|---|
|  | Н |

The format of MAC address should be XX:XX:XX:XX:XX:XX:XX

#### Firewall | Access Restriction

|                                       |                                                               | Add + |
|---------------------------------------|---------------------------------------------------------------|-------|
| me: Example                           | Enable: 🗹                                                     |       |
| Blo                                   | ocked Day / Blocked Time                                      |       |
| ☑ Every Day □ S<br>☑ 24 Hou           | un 🗆 Mon 🗆 Tue 🗆 Wed 🗖 Thu 🗆 Fri<br>rs 🛛 💽 : 🔍 🚽 To 🔍 🚽 : 🔍 🚽 | □ Sat |
| Blocked Device                        | Blocked Reas                                                  | on    |
| • Deny All Devices<br>• Deny Type MAC | <ul> <li>Deny All Traffic</li> <li>Deny Type URL</li> </ul>   | I     |

Firewall > Access Restriction

Access Restriction provides a comprehensive way to control the network. First, users can block all the network traffic at certain time. For example, deny all the traffic from 10:00 to 12:00. Second, users can deny devices with certain MAC address accessing the network. Third, users can deny clients accessing certain URL.

- Click "Add +" button to add a new rule, clicking "Delete" icon ( ) to delete the rule.
- After pressing "Apply" button, the access restriction rule is graphically presented in the

following manner. Click 📋 to edit, and click 🖸 to fix it.

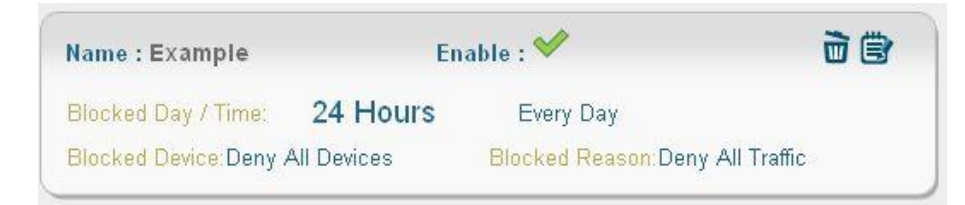

Firewall > Access Restriction (Digest)

- Name: The name of the rule.
- Enable: Enable/Disable the rule.
- Blocked Day / Blocked Time: The day and time to block the network.
- Blocked Device: Block the device with specified MAC address or block packets with specified IP range.
- Blocked Reason: (1) block all traffic (2) block packets with specified keyword.

| Cancel button Reset fields to the last saved values. |                                                          |
|------------------------------------------------------|----------------------------------------------------------|
|                                                      | Commit the changes made and save to the CPE device, some |
| Apply button                                         | services will be reloaded.                               |

#### Management

The "Management" page allows user to configure the main system parameters such as password,

language, device time/name ...etc.

#### Management | Account

| count           | Privilege | Username      | Password | Confirm Password | Enable |
|-----------------|-----------|---------------|----------|------------------|--------|
| Language        | Superuser | administrator |          |                  |        |
|                 | Enduser   | admin         |          |                  |        |
|                 |           |               |          |                  |        |
| Restore Default |           |               |          |                  |        |
|                 |           |               |          |                  |        |
| Software        |           |               |          |                  |        |

Management > Account Management

The Account Management page lets you change the default username and password for

superuser and enduser.

• There should be at least 9 characters for the password. Click *"Apply"* to save this change.

Tick the checkbox "Enable" to enable the account.

| Apply button  | Commit the changes made and save them to the CPE device. |
|---------------|----------------------------------------------------------|
| Cancel button | Reset fields to the last saved values                    |

#### Management | Language

| Management      | Language<br>, Settings |  |
|-----------------|------------------------|--|
| Account         | Language English 💌     |  |
| Language        |                        |  |
| Device Setting  |                        |  |
| Restore Default |                        |  |
| Software        |                        |  |
| RM Settings     |                        |  |
|                 |                        |  |
|                 | Apply                  |  |

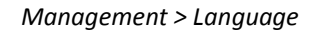

The language page allows user to switch the language used in the web. Select the language you

want from the drop down list and then click "Apply" button to apply the changes.

| Apply button Co | Commit the changes made and save them to the CPE device. |
|-----------------|----------------------------------------------------------|
|-----------------|----------------------------------------------------------|

#### Management | Device Setting

| Management      | Device Setting                                                         |
|-----------------|------------------------------------------------------------------------|
| Account         | Current Local Time Jul 18 2014 03:49 Synchronize With PC               |
| Language        | Time Zone (GMT) Greenwich Mean Time : Dubin, Edinburgh, Lisbon, London |
| Device Setting  | . Timeout/Pefrech Setting                                              |
| Restore Default | Management Session Timeout 0 Minutes                                   |
| Software        | GUI Refresh Time 5 Seconds                                             |
| RM Settings     | > Device Name                                                          |
| -               | Current Device Name Telrad_36787F                                      |
|                 | New Device Name                                                        |
|                 | Cancel Apply                                                           |

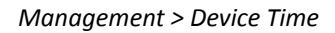

- Device Time
  - Current Local Time: Display current local time; or click "Synchronize with PC" button to synchronize the time of CPE with PC.
  - Time Zone: as titled.
  - > Auto Adjust for Daylight Saving Time: Enable this option if your location observes

Daylight Savings Time.

- Timeout/Refresh Setting
  - Management Session Timeout: Automatic logout after the period. (Range: 0-10)

Minutes; 0 means never expired)

GUI Refresh Time: When users press "auto" button in any page, the page refresh every

the designated time. (Range: 5-60 Seconds)

- Device Name: The name of CPE. Users can log in to CPE from any device in the internal network by entering the device name on the address bar.
  - Current Device Name: Display the current device name.
  - > New Device Name: A field to update your current device name.

| Apply button  | Commit the changes made and save them to the CPE device. |
|---------------|----------------------------------------------------------|
| Cancel button | Reset fields to the last saved values                    |

#### Management | Restore Default

| Management      | Restore Default                                                                                                  |
|-----------------|----------------------------------------------------------------------------------------------------|
| Account         | Restore Default Settings Restore                                                                                 |
| Language        | , Last Good Configuration                                                                                        |
| Device Setting  | Last Good Configuration : Not Exist           Save Last Good         Remove Last Good         Reset to Last Good |
| Restore Default | . Integrity Check                                                                                                |
| Software        | Image One Version: 01.01.02.008                                                                                  |
| RM Settings     | Image Two Version: 01.01.02.008 Image Two Checksum: 1322307E                                                     |
|                 | Dollback Sattings                                                                                                |
| RM Settings     | Rollback Settings                                                                                                |
|                 | Rollback                                                                                                    |

Management > Restore Default

Select *Management > Restore* Default to go back to the factory default settings.

• **Restore Default:** Click "Restore" button to clear all users' configuration and restore to

Restore To Default Settings

Restore to default settings Window

Last Good Configuration.

factory default settings.

Save Last Good: Save the current configuration.

- **Remove Last Good:** Remove the last saved configuration.
- **Reset to Last Good:** Load the last saved configuration.
- Integrity Check: Integrity check for the software used in the device in case the storage

device is broken. The green check 💜 indicates the investigation is passed.

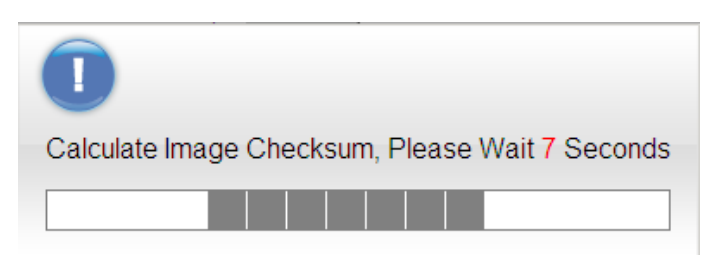

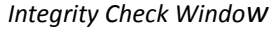

Rollback Settings: CPE saves two firmware with possible of different versions in CPE. CPE would choose one of them. Users can press rollback to switch to use another firmware. A "Rollback confirming" window pops up and then starts rebooting to have change taken effect.

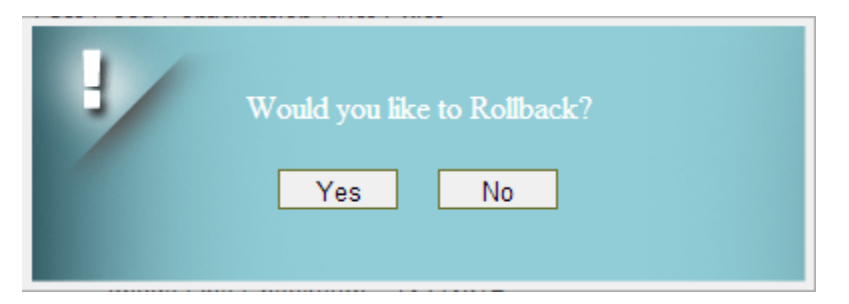

Rollback confirmation window

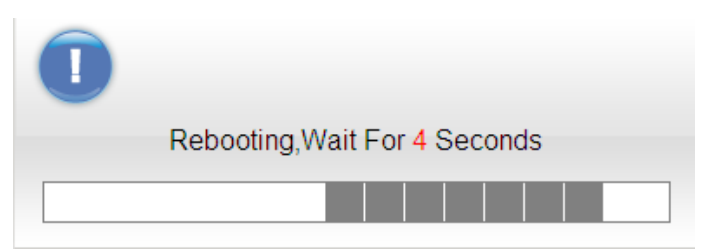

Rebooting window

#### Management | Software

| Management      | Software             |                     |
|-----------------|----------------------|---------------------|
| Account         |                      |                     |
| Language        | Install IPKG         | Browse Upgrade      |
| Device Setting  | 01.01.02.033         |                     |
| Restore Default | Configuration backup |                     |
| Software        |                      |                     |
| RM Settings     | Configuration        | Browse Restore Save |
|                 |                      |                     |
|                 |                      |                     |
|                 |                      |                     |

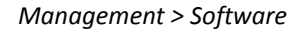

Software Upgrade: Click "Browse" button to select the ipkg file to upload, and then click "Upgrade" to install the selected file. The Upgrading window will be shown as below and then the reboot process will be started to let the change taken effect. The ipkg file you have uploaded will be shown in the table below the device software version.

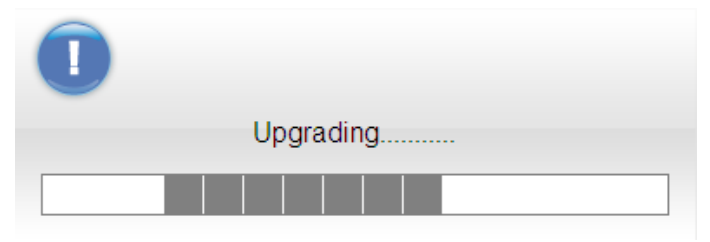

Management > Software > Upgrading Window

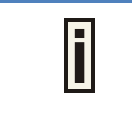

After pressing the "Upgrade" button, it will automatically reboot the CPE and upgrade the firmware with the specified file. You will be

prompted to re-login to the CPE after the upgrade is complete.

• **Configuration Backup:** Back up the current system configuration by clicking **"Save"** button.

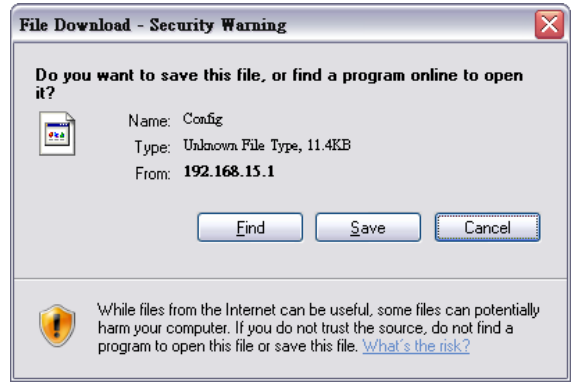

File Download Window

If user wants to restore the system to the restore the configuration, click **"Browse"** button to select the previously saved configuration file, and then click **"Restore"** button to restore the system to the previous settings.

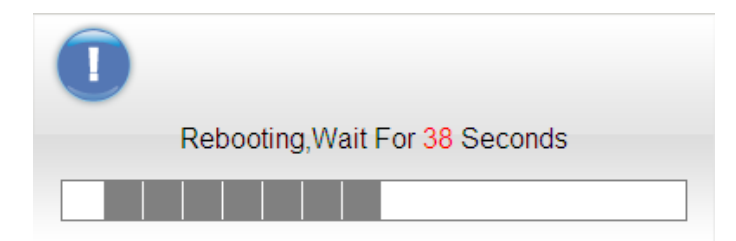

Management > Software > Upgrading Window

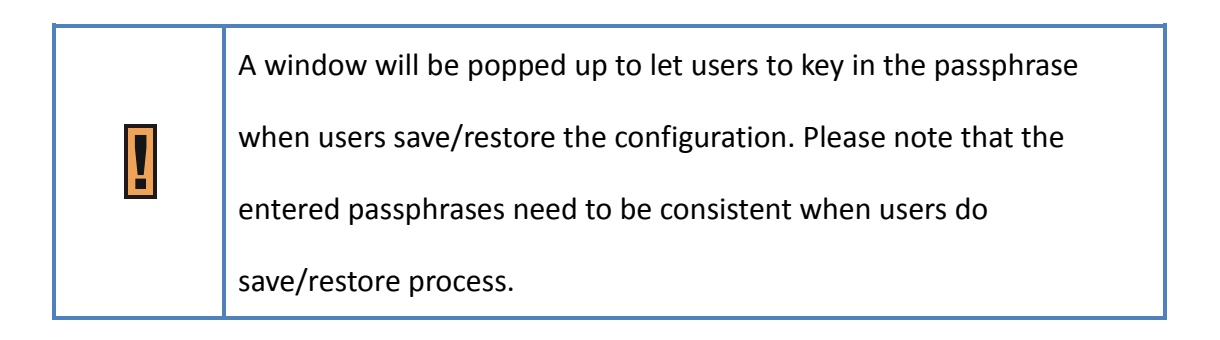

| Please Input Download Passphrase |
|----------------------------------|
| Enter Passphrase Window          |

Press the "Restore" button, CPE will automatically reboot and adjust the configuration with the uploaded file. Users will be prompted to re-login to the CPE after the process is complete.

#### Management | RM Settings

| Management                                               | RM Settings | gement Settings                                  | I |
|----------------------------------------------------------|-------------|--------------------------------------------------|---|
| Account<br>Language<br>Device Setting<br>Restore Default | RM Type     | Disable ▼<br>Disable<br>SNMP<br>TR-069<br>OMA-DM |   |
| RM Settings                                              |             | Cancel Apply                                     |   |

Management > RM Settings(Disable)

In this page, users can set up the remote management.

- **RM Type-Disable:** Select "Disable" to disable the remote management.
- RM Type-SNMP (Simple Network Management Protocol)

| Management      | RM Settings          | Settings     |
|-----------------|----------------------|--------------|
| Account         | RM Type              | SNMP -       |
| -               | SNMP Server          | SNMPv3 -     |
| Language        | SNMP MIBS Version    | 1.4.2        |
| Device Setting  | Contact              | sysContact   |
| Device Setting  | System Name          | RDB-RM       |
| Restore Default | Location             | sysLocation  |
| -               | Latitude             |              |
| Software        | Longitude            |              |
| RM Settings     | Height               |              |
|                 | Reboot Requirement   | 0            |
|                 | SNMP Access From LAN | Enable 💌     |
|                 | SNMP Access Domain   | Disable 💌    |
|                 |                      | Cancel Apply |
|                 | 14                   |              |

Management > RM Settings(SNMP)

For SNMP, CPE serves as server; users can use the tool such as MIB browser as the client to connect to CPE and do remove control.

- SNMP Server: The type of the server. It includes SNMPv2c, SNMPv3.
- > SNMP MIBS Version: 1.4.2
- SNMP Read-Only Community (SNMPv2 only): The "SNMP Community string" is like a user id or password that allows access to a router's or other device's statistics. If the community string is correct, the server responds with the requested information.
- SNMP Read-Write Community (SNMPv2 only): The "SNMP Community string" is like a user id or password that allows access to a router's or other device's statistics. If the community string is correct, the server responds with the requested information.
- SNMP Trap (SNMPv2 only): A way for an agent to send an asynchronous notification to the trap server. The traps that an agent can generate are defined by the MIBs it supports.
- SNMP Trap Community (SNMPv2 only): The "SNMP Community string" is like a user id or password that allows access to a router's or other device's statistics. If the community

string is correct, the server responds with the requested information.

- > SNMP Trap Server IP Address: As titled.
- > SNMP Trap Server Port: As titled.
- **Contact:** The name or organization responsible for the switch.
- > System Name: The name that identifies the SNMP agent.
- **Location:** A location for the SNMP Agent.
- > Latitude: A part of geo-location attributes.
- > **Longitude:** A part of geo-location attributes.
- > **Height:** A part of geo-location attributes.
- Reboot Requirement: A remainder to let users know that CPE needs to reboot to have something taken effect.
- > SNMP Access from LAN: Enable/Disable.
- > SNMP Access Domain: Enable/Disable.
  - SNMP Access Domain IP Address: The IP address of the access domain.
  - SNMP Access Domain Netmask: The subnet mask for the access domain.
- > **SNMP Engine ID (SNMPv3 only):** A unique identifier for the agent.
- SNMP Engine Boots (SNMPv3 only): A count of the number of times the SNMP engine

has re-booted/re-initialized since snmpEngineID was last configured.

SNMP Engine Time (SNMPv3 only): The number of seconds since the snmpEngineBoots

counter was last incremented

> Trap Receiver Table (SNMPv3 only):

| Trap Re | ceiver Table                |                          |                                                                                                    |
|---------|-----------------------------|--------------------------|----------------------------------------------------------------------------------------------------|
| Select  | SNMP Trap Server IP Address | SNMP Trap<br>Server Port | Enable                                                                                                    |
|         |                             |                          | <ul> <li>Image: A start of the start of the start of</li></ul> |
|         | Add Del                     |                          |                                                                                                    |

> Group Access Table (SNMPv3 only):

| Select | Group Name   | Security Level       | Read View   | Write View   |
|--------|--------------|----------------------|-------------|--------------|
|        | PrivateGroup | Auth Privacy 😪       | Read view 💌 | Write view 🗸 |
|        | PublicGroup  | Auth Privacy 💉       | Read view 🗸 | none 💉       |
|        |              | No Auth No Privacy 💌 | Read view 💌 | Write view 🛰 |

> SNMP Engine Table (SNMPv3 only):

| Select  | Name                              | Group                   | Trap Enable                 | Enable |
|---------|-----------------------------------|-------------------------|-----------------------------|--------|
| private |                                   | Private Group 💌         | Disable 💌                   |        |
|         | Authentication<br>Protocol<br>MD5 | Authentication Password | Auth. Password Confirm      | V      |
|         | Privacy Protocol                  | Privacy Password        | Privacy Password<br>Confirm |        |
|         | public                            | Public Group 💌          | Disable 💌                   |        |
|         | Authentication<br>Protocol<br>MD5 | Authentication Password | Auth. Password Confirm      | ⋗      |
|         | Privacy Protocol                  | Privacy Password        | Privacy Password<br>Confirm |        |

#### SNMP Engine Table
RM Type-TR-069 (Technical Report 069)

| Management                  | RM Settings                                                                   | nt Settings             |
|-----------------------------|-------------------------------------------------------------------------------|-------------------------|
| Account                     | RM Type<br>ACS URL Source                                                     | TR-069  Option 43 first |
| Device Setting              | ACS URL<br>ACS UserName<br>ACS UserPassword                                   | quickynikynyoky         |
| Restore Default<br>Software | Enable Periodic Inform<br>Periodic Inform Interval<br>Connection Request User | Disable  3600 seconds   |
| RM Settings                 | Name<br>Connection Request<br>Password                                        | <u></u>                 |
|                             |                                                                               | Cancel Apply            |

Management > RM Settings(TR-069)

TR-069 is a technical specification entitled CPE WAN Management Protocol (CWMP). It defines an application layer protocol for remote management of end-user devices. In the following, the word ACS stands for Auto Configuration Server.

- ACS URL Source: It includes "Options 43 first" and "Only from WEB GUI". If users select "Options 43 first" and CPE would get the ACS URL from the DHCP server if possible. Otherwise, CPE would take the URL provided by the users.
- > ACS URL: The URL or IP address of the ACS.
- ACS Username: The username for authentication when CPE connects to ACS. (20 alphanumeric characters allowed)
- ACS Password: The password for authentication when CPE connects to ACS. (20 alphanumeric characters allowed)

- Enable Periodical Inform: Enable/Disable CPE to ask ACS periodically for configuration update.
- Periodical Inform Interval: The period to update the configuration if the "Enable Periodical Inform" is enabled.
- Connection Request Username: When ACS connects to CPE, CPE also needs to challenge ACS for authentication. ACS has to provide the username which matches this field. (20 alphanumeric characters allowed)
- Connection Request Password: When ACS connects to CPE, CPE also needs to challenge ACS for authentication. ACS has to send the password which matches this field. (20 alphanumeric characters allowed)

If ACS does provisioning, there is no need for users to set connection request username/password because ACS would send that to users.

RM Type-ODM-DM (Open Mobile Alliance Device Management)

| Management      | RM Setting                                          | <mark>S</mark><br>nagement Seti | tings    |                   |             |  |
|-----------------|-----------------------------------------------------|---------------------------------|----------|-------------------|-------------|--|
| Account         | RM Type                                             |                                 | OMA-DN   | 1 💌               |             |  |
| Language        | <ul> <li>Global Setti<br/>Enable OMA Det</li> </ul> | i <b>ngs</b><br>bug Message     |          |                   |             |  |
| Device Setting  | Provisioned                                         |                                 |          |                   |             |  |
| Restore Default | Model ID Defined<br>Model ID                        | I                               | Read fro | m System 💌<br>02  |             |  |
| Software        | Authorized                                          | Msg                             |          |                   |             |  |
| RM Settings     | Server IP                                           | http://gemtek.co                | m/funamb | Client ID         | funambol    |  |
|                 | Server Port                                         | 8080                            |          | Client Password   | funambol    |  |
|                 | Server ID                                           | funambol                        |          | Client Nonce      | 12345       |  |
|                 |                                                     | -                               |          | Client Authorized | · · · · · · |  |
|                 |                                                     | Ca                              | ancel    | Apply             |             |  |

Management > RM Settings(OMA-DM)

Using OMA-DM (OMA – Device Management) the terminals can communicate with the OMA DM Server and establish the configuration automatically. It's the current standard for activation of terminals in OMA (Open Mobile Alliance), it is designed for management of small mobile devices such as mobile phones, PDAs and palm top computers.

- Global Settings
  - Enable OMA Debug Msg: Enable it, and then the debug message is printed in the console.
  - Model ID Defined: Select "customize" or "read from system".
  - Model ID: As titled.
- Authorized Msg
  - Server IP: The IP address or URL of DM Server for the CPE to connect to.
  - Server Port: Enter the port number of DM Server for the CPE to connect to.

- Server ID: The server ID for the CPE when connected to the DM Server.
- Server Password: The server password for the CPE when connected to the DM Server.
- Server Nonce: Nonce is an arbitrary number used only once to sign a cryptographic communication; the CPE and OMA-DM server use nonce to authenticate each other if user selects MD5 as an authentication algorithm in *"Server Auth Type"* field. (20 alphanumeric characters allowed)
- Server Authorized Type: Select the encryption algorithm from dropdown list which used by DM Server to communicate with the client devices.
- **Client ID:** The ID of the CPE. It is used for DM server to connect to CPE.
- **Client Password:** The password of the CPE. It is used for DM server to connect to CPE.
- Client Nonce: The CPE and OMA-DM server use nonce to authenticate each other if user selects MD5 as an authentication algorithm in *"Client Auth Type"* field. (20 alphanumeric characters allowed)
- **Client Authorized Type:** Select the encryption algorithm used by DM server to communicate with the client devices.
- Polling Settings
  - Enable Client Polling: The client can be able to do polling for tasks from server.
  - Enable Server Polling: The server is able to dispatch works to the client directly without queuing the tasks.
  - **Client Polling Interval:** As titled.
  - Client Polling Attempt: As titled.
- Client Initiated Session
  - Client Initial Session: If you press this button, the client would ask the server for

tasks to do immediately.

| Apply button  | Click this button to reset the device settings to factory |
|---------------|-----------------------------------------------------------|
| Apply button  | default                                                   |
| Cancel button | Reset fields to the last saved values                     |

### Monitoring

### Monitoring | Status

| Monitoring       | Status                                                                                     | ration                                                                                              |
|------------------|--------------------------------------------------------------------------------------------|----------------------------------------------------------------------------------------------------|
| Status           | System Perf. Monitor Period :<br>Reset                                                     | 5 Seconds                                                                                           |
| Diagnostic Tools | CPU Current Usage :<br>CPU Max. Usage :<br>CPU Min. Usage :<br>Memory Utilization          | 8.60 %<br>100.00 % (2013 October 27 Sunday 08:16:12.)<br>0.80 % (2013 October 27 Sunday 11:55:40.)  |
|                  | Memory Current Usage :<br>Memory Max. Usage :<br>Memory Min. Usage :<br>• Uplink Data Rate | 51.96 %<br>63.05 % (2013 October 27 Sunday 09:43:49.)<br>50.89 % (2013 October 27 Sunday 08:01:44.) |
|                  | Refresh                                                                                    | Auto Apply                                                                                          |

Monitor > Status

Monitor Period Configuration: The period to record devices status. The recorded data is

used to compute the CPU, memory and network statistics.

- **Reset button:** Reset CPU/Memory utilization and Uplink/Downlink data rate.
- CPU Utilization:
  - CPU Current Usage
  - CPU Max Usage
  - CPU Min Usage
- Memory Utilization:
  - Memory Current Usage
  - Memory Max Usage

Memory Min Usage:

#### Uplink Data Rate:

- Current Data rate
- Max Data rate
- Min Data rate.

#### Downlink Data Rate:

- Current Data rate
- Max Data rate
- Min Data rate.

#### System Information

- Firewall: The status of firewall. It is either ON or OFF.
- Device Uptime. The accumulated time after the device is powered on.

- Restart Reason
  - Device auto
  - User Forced
  - Operator Forced
  - Software Upgrade

### Monitoring | Iperf

| Monitoring                          | Iperf<br>, Settings                                                                                                    |                |         |
|-------------------------------------|----------------------------------------------------------------------------------------------------|----------------|---------|
| Status<br>Iperf<br>Diagnostic Tools | Status<br>Last Measurement Date/Time<br>Server Address<br>Server Port<br>Management Port<br>Measurement Time<br>Protocol Type<br>TCP Client Number<br><b>CP Client Number</b><br><b>Result</b><br>Uplink Speed<br>Downlink Speed | Enable Disable | Seconds |
| _                                   |                                                                                                    |                |         |

Monitor > Iperf

Iperf is a tool to measure network environment such as throughput, packet loss and delay jitter.

Typically, to use Iperf, there should be a client and a server. The server opens a port and waits for clients to build the connection. Iperf in CPE only plays as a client.

- Status: Enable/Disable Iperf.
- Last Measurement Date/Time: As titled.
- Server Address: As titled.
- Server Port: As titled.
- Management Port: To do bi-directional transmission, CPE opens "management port" to let the server transmit data to itself.
- Management Time: The time to do Iperf recording.
- Protocol Type: TCP or UDP.
- TCP Client Number (protocol type: TCP): The number of simultaneous TCP connection to

the server.

- Data Length (protocol type: UDP): The size of datagram.
- **UDP Bandwidth (protocol type: UDP):** The UDP bandwidth to send in bits/sec.
- Monitor Period Configuration: The result
  - Uplink Latency (only UDP)
  - Downlink Latency (only UDP)
  - Uplink Speed.
  - Downlink Speed.

### Monitoring | Diagnostic Tools

Monitor > Diagnostic Tools

CPE has built-in tools "ping" and "traceroute". "ping" is used to test if CPE can reach an IP address or domain by sending the ICMP "ECHO\_REQUEST" packet and waiting for the ICMP "ECHO\_RESPONSE" packet. "traceroute" records all the relay points from CPE to an IP address or domain. The result of "ping" and "traceroute" will be presented in "Diagnostic Result".

Both ping and traceroute are using management interface only (not on data path).

- **Status:** Enable/Disable the tool.
- **Diagnostic Type:** ping or traceroute.
- IP Address/Domain: The IP address or domain name for CPE to connect.
- **Ping Count (Diagnostic Type: ping):** Stop after sending "Ping Count" packets.
- Packet Size(Diagnostic Type:ping): As titled.
- Ping Timeout(Diagnostic Type:ping): Time to wait for the response packet back to CPE.
- Max Hops(Diagnostic Type: traceroute): The number of relay point that a packet can pass by.
- **Diagnostic Result**: The result of "ping" or "traceroute" will be shown here.

### About

### About | Status

| Status                   |                         |  |  |
|--------------------------|-------------------------|--|--|
| , Device Information     | , Device Information    |  |  |
| Service Provider :       | Telrad                  |  |  |
| <br>Product Name :       | <u>CPE7000</u>          |  |  |
| Model ID :               | WLTCS-106               |  |  |
| Hardware Version :       | VODA                    |  |  |
| Serial ID :              | GMB000087480            |  |  |
| IMEI :                   | 358910047684426         |  |  |
| IMSI :                   | 460000200003001         |  |  |
| Firmware Version :       | 01.01.02.028            |  |  |
| Firmware Creation Date : | Jun 9 17:32:16 CST 2014 |  |  |
| Bootrom Version :        | U-Boot 2008.10-mpcore   |  |  |
| Bootrom Creation Date :  | Mar 26 2014 - 15:26:59  |  |  |
| WiMAX Frequency Range :  | 3400~3800 MHz           |  |  |
| LTE Support Band :       | 42.43                   |  |  |

About > Status

This section shows CPE basic information.

- Service Provider: As titled.
- **Product Name:** The name is composed of functions provided by CPE.
- Model ID: The ID used by the manufacturer.
- Hardware Version: As titled.
- Serial ID: The ID used by the operator.
- IMEI: International mobile equipment identity.
- **IMSI:** international mobile subscriber identity.
- **Firmware Version:** The version of the firmware.
- Firmware Creation Date: As titled.

- **Bootrom Version:** The version of the boot loader.
- Bootrom Creation Date: As titled.
- WiMAX Frequency Range: The supported WiMAX frequency range.
- **LTE Support Band:** The supported LTE band.